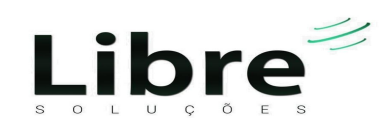

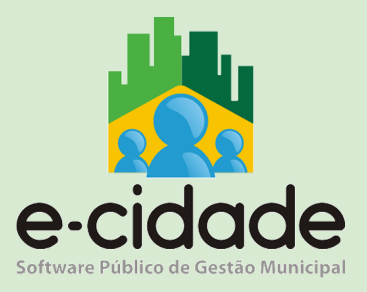

# MANUAL DO USUÁRIO

"Conta Corrente"

Elaborado por: Danieli Teixeira

Em: 26/04/2022

## CONTEXTUALIZAÇÃO

Conceitualmente, o conta corrente é um mecanismo de detalhamento do registro contábil que ocorre em uma conta analítica.

Conta sintética: São contas totalizadoras de um determinado grupo de contas analíticas.

Conta analítica: São contas de último nível no plano de contas e são utilizadas em lançamentos contábeis.

|   | 2.1.2.5.0.00.00.00.00.00       | JUROS E E     | ICARGOS A PAGAR DE EMPRÉSTIMOS E FINANCI    |   |   | 0,00           | 118.276,95    | 0,00          | 118.276,95 D   |
|---|--------------------------------|---------------|---------------------------------------------|---|---|----------------|---------------|---------------|----------------|
|   | 2.1.2.5.2.00.00.00.00.         |               | NCARGOS A PAGAR DE EMPRÉSTIMOS E FINANCIA   |   |   | 0,00           | 118.276,95    | 0,00          | 118.276,95 D   |
|   | 2.1.2.5.2.03.00.00.00.         | ta sintética  | CONTRATOS - FINANCIAMENTOS INTERNOS.        |   |   | 0,00           | 118.276,95    | 0,00          | 118.276,95 D   |
|   | 2.1.2.5.2.03.01.00.00.         | itu sintetieu | IS E ENCARGOS FINANCEIROS 0100              | Р | Р | 0,00           | 118.276,95    | 0,00          | 118.276,95 D   |
|   | 2.1.3.0.0.00.00.00.00.00       | FORNECEDO     | RES E CONTAS A PAGAR A CURTO PRAZO          |   |   | 744.738,23 C   | 56.598.018,11 | 60.025.412,31 | 4.172.132,43 C |
|   | 2.1.3.1.0.00.00.00.00          | FORNECED      | ORES E CONTAS A PAGAR NACIONAIS A CURTO PR  |   |   | 744.738,23 C   | 56.598.018,11 | 60.025.412,31 | 4.172.132,43 C |
| _ | 2.1.3.1.1.00.00.00.00.00       | FORNECE       | DORES E CONTAS A PAGAR NACIONAIS A CURTO PR |   |   | 744.738,23 C   | 56.598.018,11 | 60.025.412,31 | 4.172.132,43 C |
| C | 2.1.3.1.1.01.00.00.00.00 25381 | 1 FORNEC      | DORES E CREDORES NACIONAIS                  | Ρ | F | 744.738,23 C   | 56.598.018,11 | 60.025.412,31 | 4.172.132,43 C |
| Ī | 2.1.8.0.0.00.00.00.00.00       | CHAIS OB      | IGACÕES A CURTO PRAZO                       |   |   | 3.820.675,10 C | 1.251.173,18  | 6.866.392,26  | 9.435.894,18 C |
|   |                                | Conta a       | nalítica                                    |   |   |                |               |               |                |

Na escrituração, o detalhamento máximo do registro de um fato está no seu lançamento, onde temos os atributos básicos já conhecidos na técnica contábil que são:

- data;
- conta a débito;
- conta a crédito;
- histórico;
- valor.

Os softwares de gestão incorporaram com o tempo outras informações, tais como eventos automáticos, históricos padrão, documentos e outros detalhes.

Muito além disso, um registro contábil guarda muitas informações. Na Contabilidade Pública mais ainda, visto que temos um sistema orçamentário e controles financeiros atrelados a escrituração Patrimonial. Vejamos um pequeno exemplo da riqueza de informações em um único registro.

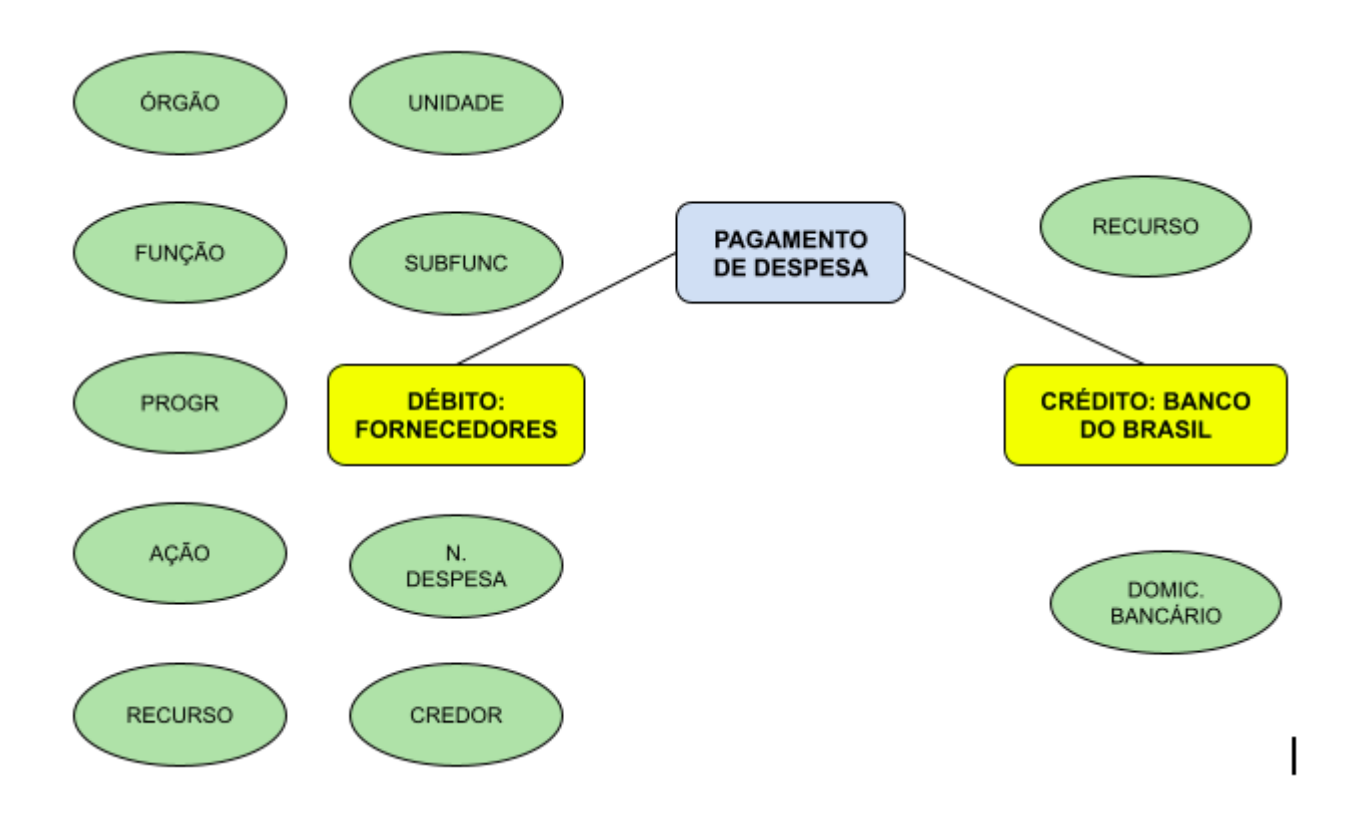

#### INFORMAÇÕES COMPLEMENTARES

São todas as informações associadas a um registro contábil que não necessariamente estão nas contas a débito, crédito e histórico do lançamento. Via de regra estas informações estão vinculadas:

- ao orçamento;
- aos controles financeiros;
- aos credores.

No E-cidade, estas informações e suas origens são pré definidas e associadas às contas contábeis de acordo com o entendimento e necessidade dos usuários.

| Informação Complementar      | Sigla | Origem                                                                                                    |
|------------------------------|-------|----------------------------------------------------------------------------------------------------|
| Unidade Gestora              | UG    | Sua origem "bruta" parte sempre do Departamento, mas é possível atrelar estruturas subordinadas a partir deste departamento.                                                                                                 |
| Categoria Econômica          | СТЕ   | É o primeiro nível da Natureza da Despesa, sob o aspecto<br>orçamentário trata-se do primeiro dígito. Na estrutura do E-cidade,<br>é o segundo dígito do código estrutural de uma conta de despesa<br>no Plano Orçamentário. |
| Grupo de Natureza da Despesa | GND   | É o segundo nível da Natureza da Despesa, sob o aspecto                                                                                                    |

|                              |       | orçamentário trata-se do segundo dígito. Na estrutura do E-cidade,<br>é o terceiro dígito do código estrutural de uma conta de despesa no<br>Plano Orçamentário.                                                                                  |
|------------------------------|-------|----------------------------------------------------------------------------------------------------|
| Modalidade de Aplicação      | MOD   | É o terceiro nível da Natureza da Despesa, sob o aspecto<br>orçamentário trata-se do terceiro e quarto dígitos. Na estrutura do<br>E-cidade, são o quarto e quinto dígitos do código estrutural de uma<br>conta de despesa no Plano Orçamentário. |
| Elemento de Despesa          | ELE   | É o quarto nível da Natureza da Despesa, sob o aspecto<br>orçamentário trata-se do quinto e sexto dígitos. Na estrutura do<br>E-cidade, são o sexto e sétimo dígitos do código estrutural de uma<br>conta de despesa no Plano Orçamentário.       |
| Desdobramento da Despesa     | SBELE | O desdobramento ou subelemento da despesa estará presente na<br>fase da execução orçamentária da despesa e é definido a partir do<br>oitavo dígito do código estrutural de uma conta de despesa do<br>Plano Orçamentário.                         |
| Código do Banco              | BCO   | Representa a codificação que identifica a instituição bancária no cadastro da FEBRABAN.                                                                                                    |
| Código da Agência            | AGE   | Identifica o código da agência da instituição bancária da titularidade do cliente constante no cadastro de agências do E-cidade.                                                                                                    |
| Código da Conta Corrente     | СТА   | Código da conta corrente da instituição, constante no cadastro de contas bancárias do E-cidade.                                                                                                    |
| CNPJ da Conta Corrente       | CNPJ  | CNPJ da conta corrente da instituição configurado no cadastro de contas bancárias do E-cidade.                                                                                                    |
| Número do Contrato           | CTR   | Número do acordo vinculado ao lançamento contábil. Existirá somente se a instituição estiver utilizando o módulo de contratos do E-cidade.                                                                                                    |
| CGM                          | CRE   | Código do Credor cadastrado no CGM, vinculado ao lançamento contábil.                                                                                                    |
| CNPJ/CPF                     | IDE   | Código do CNPJ ou CPF do credor cadastrado no CGM, vinculado ao lançamento contábil.                                                                                                    |
| Código da Inscrição Genérica | GEN   | Código atribuído a alguma inscrição genérica atribuída a um<br>determinado credor constante no cadastro de fornecedores do<br>E-cidade, caso utilizada.                                                                                           |
| Esfera Orçamentária          | EO    | Código da Esfera Orçamentária vinculada a dotação orçamentária vinculada ao lançamento contábil.                                                                                                    |
| Órgão                        | ORG   | Código do Órgão vinculado a dotação orçamentária vinculada ao lançamento contábil.                                                                                                    |
| Unidade Orçamentária         | UO    | Código da Unidade vinculada a dotação orçamentária vinculada ao lançamento contábil.                                                                                                    |
| Função                       | FUN   | Código da Função vinculada a dotação orçamentária vinculada ao lançamento contábil.                                                                                                    |
| Subfunção                    | SUBF  | Código da Subfunção vinculada a dotação orçamentária vinculada ao lançamento contábil.                                                                                                    |

| Programa                            | PROG | Código do Programa vinculado a dotação orçamentária vinculada ao lançamento contábil.                                                                                                    |
|-------------------------------------|------|----------------------------------------------------------------------------------------------------|
| Ação                                | AC   | Código da Ação vinculada a dotação orçamentária vinculada ao lançamento contábil.                                                                                                    |
| Localizador de Gastos               | SLG  | Código do Localizador de Gastos vinculado a dotação orçamentária vinculada ao lançamento contábil.                                                                                                  |
| Identificador de Resultado Primário | IRP  | Código do Indicador do Resultado primário configurado na conta<br>do plano orçamentário utilizada como elemento de despesa<br>vinculado a dotação orçamentária vinculada ao lançamento<br>contábil. |
| Natureza da Receita                 | NREC | Corresponde ao código estrutural da receita vinculado ao lançamento contábil.                                                                                                    |

#### O MECANISMO DE CONTA CORRENTE NO E-CIDADE

Tudo acontece no módulo contabilidade, onde é realizado uma associação com o nosso Plano de Contas, onde iremos associar ao cadastro do Plano de Contas (PCASP), o conta corrente.

Um conta corrente corresponde a um conjunto de informações complementares e o primeiro passo para implementar seu uso como mecanismo no sistema é associá-lo às contas contábeis.

Para realizar tal associação, basta acessar o menu: "DB:FINANCEIRO > Contabilidade > Cadastros > Plano de Contas (PCASP) > Alteração"

| Negative Plano de Contas (PCASP) > Alteração |                          |                                   |          |
|----------------------------------------------|--------------------------|-----------------------------------|----------|
| Conta Reduzidos Vínculos Conta Corrente      |                          |                                   |          |
|                                              | Plano de Contas PCASP    |                                   |          |
|                                              | Código:                  | 13519                             |          |
|                                              | Estrutural Contabilidade | 0.0.0.0.00.00.00.00.00            |          |
|                                              | Estrutural Contabilidade | 2.1.3.1.1.01.00.00.00.00          |          |
|                                              | Titulo:                  | FORNECEDORES E CREDORES NACIONAIS |          |
|                                              | Natureza de Saldo:       | Saldo Credor                      | <b>v</b> |
|                                              | Transfere Saldo:         | Sim                               | ~        |
|                                              | Tipo de Conta:           | Analítica                         | ~        |
|                                              | Sistema:                 | P - Patrimonial                   | ~        |
|                                              | Indicador Superávit:     | F - Financeiro                    | ~        |
|                                              | Detalhamento do Sistema: | 1 FINANCEIRO                      |          |
|                                              | Funcionamento            |                                   |          |
|                                              | FORNECEDORES E CRE       | EDORES NACIONAIS                  |          |
|                                              |                          |                                   |          |
|                                              |                          |                                   | h.       |
|                                              | Função                   |                                   |          |
|                                              |                          |                                   |          |
|                                              |                          |                                   |          |
|                                              |                          |                                   | la.      |
|                                              |                          |                                   |          |
|                                              |                          | Salvar Pesquisar                  |          |
|                                              |                          | ouru resquisar                    |          |

Para realizar a vinculação, acesse a aba "Conta Corrente" em destaque na figura.

| 📩 Pla | Plano de Contas (PCASP) > Alteração |          |                |                        |                 |  |  |  |  |
|-------|-------------------------------------|----------|----------------|------------------------|-----------------|--|--|--|--|
| Conta | Reduzidos                           | Vinculos | Conta Corrente |                        |                 |  |  |  |  |
|       |                                     |          |                |                        |                 |  |  |  |  |
|       |                                     |          |                |                        | Conta Corrente  |  |  |  |  |
|       |                                     |          |                |                        | Conta Corrente: |  |  |  |  |
|       |                                     |          |                |                        | (rest in        |  |  |  |  |
|       |                                     |          |                | Contro Commente Miner  | Inclui          |  |  |  |  |
|       |                                     |          |                | Contas Correntes Vincu | Jiadas          |  |  |  |  |

*O próximo passo é clicar no link "<u>Conta Corrente:</u>" para abrir a função de pesquisa.* 

| Sequencia<br>Descrição: | Pesquisar Limpar Fechar                                              |  |
|-------------------------|----------------------------------------------------------------------|--|
| Resultado da Pesquisa   |                                                                      |  |
| Início Anterior         | Próximo Último Foram retornados 28 registros. Mostrando de 1 até 15. |  |
| Sequencial              | Descrição                                                            |  |
| 3                       | Categoria Econômica                                                  |  |
| 4                       | Grupo de Natureza da Despesa                                         |  |
| 5                       | Modalidade de Aplicação                                              |  |
| 6                       | Elemento de Despesa                                                  |  |
| 7                       | Natureza da despesa                                                  |  |
| 8                       | Natureza da despesa detalhada                                        |  |
| 9                       | Unidade Orçamentária                                                 |  |
| 10                      | Domicílio Bancário                                                   |  |
| 11                      | Unidade Gestora                                                      |  |
| 12                      | Acordo / Contrato                                                    |  |
| 13                      | Credor                                                               |  |
| 14                      | Despesa Empenhada                                                    |  |
| 15                      | Despesa Liquidada                                                    |  |
| 16                      | Despesa Paga                                                         |  |
|                         | Célula da Despesa                                                    |  |
| 17                      |                                                                      |  |

Na função de pesquisa, basta selecionar o registro desejado clicando sobre o mesmo, clicando posteriormente no botão "Incluir".

| Plano de Contas (PCASP) > Alteração<br>Conta Reduzidos Vinculos Conta Corrente |                             |                               |         |
|--------------------------------------------------------------------------------|-----------------------------|-------------------------------|---------|
|                                                                                | Conta                       | a Corrente<br>Conta Corrente; |         |
|                                                                                | Contas Correntes Vinculadas | Incluir                       |         |
|                                                                                | Codigo                      | Descrição Conta               | Açao    |
|                                                                                | 28                          | Natureza da despesa detalhada | Excluir |
|                                                                                |                             |                               |         |

Exemplo de conta corrente já vinculados.

## O FUNCIONAMENTO DO CONTA CORRENTE

O mecanismo de conta corrente funciona gravando para cada lançamento contábil todas as suas informações complementares em tempo real desde o momento em que a sua vinculação com a conta contábil é realizada.

A partir do momento da associação do conta corrente ao Plano de Contas PCASP o próximo lançamento efetuado, o sistema já irá criar toda estrutura de informação complementar. Porém, os lançamentos desde o início do exercício, deverão ser reprocessados.

O sistema realiza processamento retroativo das informações, através do menu: "DB:FINANCEIRO > Contabilidade > Procedimentos > Conta Corrente > Reprocessamento".

O funcionamento da rotina é bem simples e pode ser realizado a qualquer momento. Basta informar a competência e o conta corrente desejado. A conta contábil é opcional. Caso não selecionada, o sistema irá reprocessar todas as informações do conta corrente relacionadas a todas as contas a ele vinculadas.

Reprocessar significa buscar as informações complementares de todas as suas origens e atribuir a si os valores de cada lançamento.

| 📩 Conta Corrente > Reprocessamento |                                                   |                                                        |         |
|------------------------------------|---------------------------------------------------|--------------------------------------------------------|---------|
| R<br>C                             | teprocessament<br>Competência:<br>Conta Corrente: | 0 de conta corrente<br>01/2022<br>28 Recurso Vinculado |         |
|                                    | Contas Selecio                                    | onadas                                                 |         |
|                                    | Contas:                                           | Adic                                                   | ionar   |
|                                    | Código                                            | Descrição                                              | Ação    |
|                                    | 25381                                             | FORNECEDORES E CREDORES NACIONAIS                      | Remover |
|                                    | Total de Regis                                    | tros: 1                                                |         |
|                                    |                                                   | Reprocessar                                            |         |

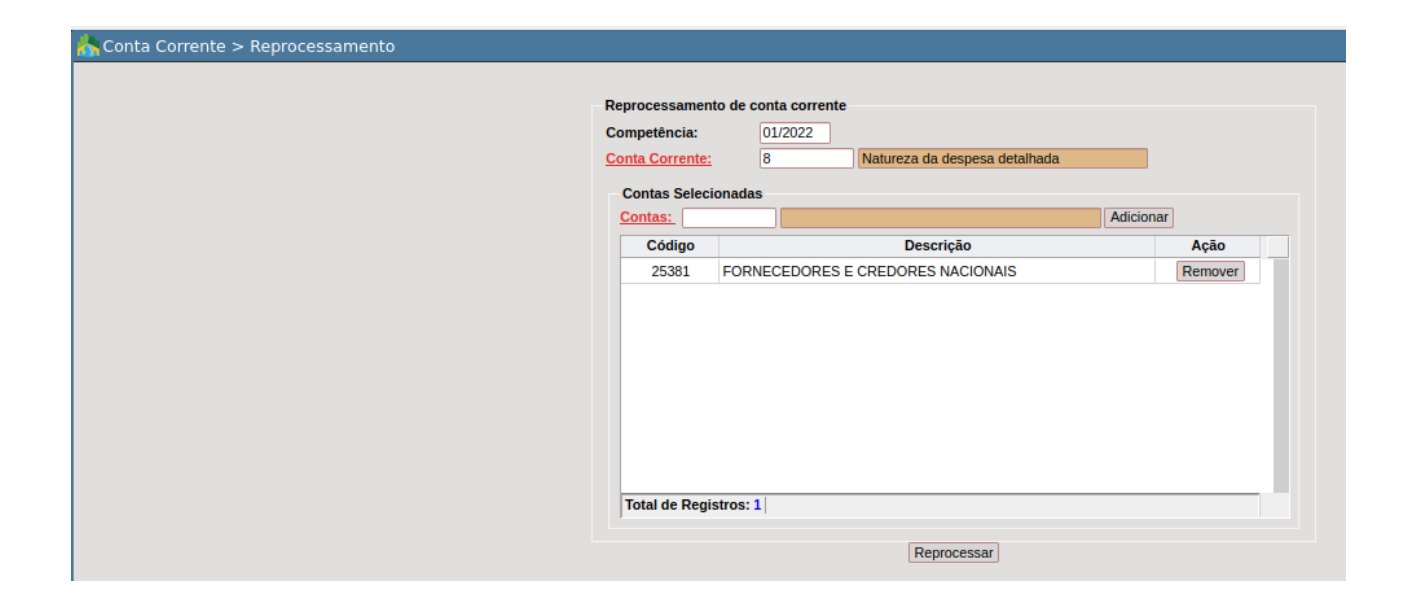

## **CONSULTAS E RELATÓRIOS**

## **Consulta Geral**

FINANCEIRO > Contabilidade > Consultas > Conta Corrente > Consulta Geral

| Con                                                                                                    | sulta de Conta C                                                                                                    | Corrente                                                                                                    |       |
|----------------------------------------------------------------------------------------------------|----------------------------------------------------------------------------------------------------|----------------------------------------------------------------------------------------------------|-------|
| Filt                                                                                                    | tros                                                                                                    |                                                                                                    |       |
| Pe                                                                                                    | eríodo: 0                                                                                                    | 1/01/2022 D a 31/01/2022 D                                                                                                    |       |
| Es                                                                                                    | strutural: 2                                                                                                    | 1                                                                                                    |       |
| Co                                                                                                    | onta Contábil:                                                                                                    |                                                                                                    |       |
| Co                                                                                                    | onta Corrente: R                                                                                                    | lecurso Vinculado 🗸 🗸                                                                                                    |       |
| Ор                                                                                                    | oções de Visualiz                                                                                                    | zação                                                                                                    |       |
| Sel                                                                                                    | lecione quais atr                                                                                                    | ibutos deseja visualizar:                                                                                                    |       |
|                                                                                                    | RV                                                                                                    |                                                                                                    |       |
| Atr                                                                                                    | ributos Selecion                                                                                                    | ados                                                                                                    |       |
|                                                                                                    | Sigla                                                                                                    | Descrição                                                                                                    | valor |
| RV                                                                                                    | V                                                                                                    | Recurso Vinculado                                                                                                    |       |
| То                                                                                                    | otal de Registros:                                                                                                    | :1                                                                                                    |       |
| Se                                                                                                    | leção de Evento                                                                                                    | \$                                                                                                    |       |
| Se                                                                                                    | leção de Contas                                                                                                    | Contábeis •                                                                                                    |       |
|                                                                                                    |                                                                                                    |                                                                                                    |       |
|                                                                                                    |                                                                                                    | Pesquisar Emitir CSV                                                                                                    |       |
|                                                                                                    |                                                                                                    |                                                                                                    |       |
| nsulta Geral<br>Co                                                                                                    | onsulta de Cont<br>Filtros                                                                                                    | a Corrente                                                                                                    |       |
| Geral<br>Ca<br>I                                                                                                    | onsulta de Cont<br>Filtros<br>Período:<br>Estrutural:                                                                                                    | a Corrente<br>01/01/2022 D a 31/01/2022 D<br>21                                                                                                    | _     |
| - Ca<br>- 1                                                                                                    | onsulta de Cont<br>Filtros<br>Período:<br>Estrutural:<br><u>Conta Contábil:</u>                                                                                                    | a Corrente<br>01/01/2022 D a 31/01/2022 D<br>21                                                                                                    |       |
| eral<br>- Ca<br>- I<br>- I<br>- I<br>- I<br>- I<br>- I<br>- I<br>- I<br>- I<br>- I                                                                                  | onsulta de Cont<br>Filtros<br>Período:<br>Estrutural:<br><u>Conta Contábil:</u><br>Conta Corrente:                                                                                                    | a Corrente  01/01/2022 D a 31/01/2022 D 21  Natureza da despesa detalhada v                                                                                                    |       |
| Seral                                                                                                    | onsulta de Cont<br>Filtros<br>Período:<br>Estrutural:<br><u>Conta Contábil;</u><br>Conta Corrente:<br>Opções de Visuu                                                                                                    | a Corrente       01/01/2022     D     a 31/01/2022     D       21                                                                                                    |       |
| ral<br>- Ca<br>- 1<br>- 1<br>- 1<br>- 1<br>- 1<br>- 1<br>- 1<br>- 1<br>- 1<br>- 1                                                                                   | onsulta de Cont<br>Filtros<br>Período:<br>Estrutural:<br><u>Conta Contábil;</u><br>Conta Corrente:<br>Opções de Visus<br>Selecione quais                                                                                                    | a Corrente       01/01/2022     D     a 31/01/2022     D       21                                                                                                    |       |
| ral<br>- Ca<br>- I<br>- I<br>- I<br>- I<br>- I<br>- I<br>- I<br>- I<br>- I<br>- I                                                                                   | onsulta de Cont<br>Filtros<br>Período:<br>Estrutural:<br><u>Conta Contábil;</u><br>Conta Corrente:<br>Opções de Visus<br>Selecione quais<br>Elecione quais                                                                                                    | a Corrente          01/01/2022       D       a 31/01/2022       D         21                                                                                                    |       |
| al<br>- Ca<br>- 1<br>- 1<br>- 1<br>- 1<br>- 1<br>- 1<br>- 1<br>- 1<br>- 1<br>- 1                                                                                    | onsulta de Cont<br>Filtros<br>Período:<br>Estrutural:<br><u>Conta Contábil:</u><br>Conta Corrente:<br>Opções de Visus<br>Selecione quais<br>Elecione quais<br>CTE C GNE                                                                                                    | a Corrente          01/01/2022       D       a 31/01/2022       D         21                                                                                                    |       |
| eral<br>- Ca<br>- 1<br>- 1<br>- 1<br>- 2<br>- 2<br>- 2<br>- 2<br>- 2<br>- 2<br>- 2<br>- 2<br>- 2<br>- 2                                                             | onsulta de Cont<br>Filtros<br>Período:<br>Estrutural:<br><u>Conta Contabili</u> :<br>Conta Corrente:<br>Opções de Visus<br>Selecione quais<br>Elecione quais<br>CTE C GNE<br>UG<br>Atributos Seleci                                                                                                    | a Corrente          01/01/2022       D       a 31/01/2022       D         21                                                                                                    |       |
|                                                                                                    | onsulta de Cont<br>Filtros<br>Período:<br>Estrutural:<br>Conta Contabili;<br>Conta Corrente:<br>Opções de Visus<br>Selecione quais<br>E CTE C GNE<br>UG<br>Atributos Seleci                                                                                                    | a Corrente          01/01/2022       D       a 31/01/2022       D         21                                                                                                    | uples |
|                                                                                                    | onsulta de Cont<br>Filtros<br>Período:<br>Estrutural:<br>Conta Corrente:<br>Opções de Visu.<br>Selecione quais<br>CCTE C GNE<br>UG<br>UG<br>Sigla<br>GND                                                                                                    | a Corrente          01/01/2022       D       a 31/01/2022       D         21                                                                                                    | valor |
| al<br>- Ca<br>- I<br>- I<br>- C<br>- S<br>J<br>- J                                                                                                    | onsulta de Conti<br>Filtros<br>Período:<br>Estrutural:<br>Conta Contabili:<br>Conta Corrente:<br>Opções de Visu.<br>Selecione quais<br>COLE GALE<br>GUE<br>UG<br>Atributos Seleci<br>Sigla<br>GND<br>MOD                                                                                                    | a Corrente          (1)01/2022       D       a (31/01/2022)       D         (21       (21)       (21)       (21)         (21)       (21)       (21)       (21)         (21)       (21)       (21)       (21)         (21)       (21)       (21)       (21)         (21)       (21)       (21)       (21)         (21)       (21)       (21)       (21)         (21)       (21)       (21)       (21)         (21)       (21)       (21)       (21)         (21)       (21)       (21)       (21)         (21)       (21)       (21)       (21)         (21)       (21)       (21)       (21)         (21)       (21)       (21)       (21)         (21)       (21)       (21)       (21)         (21)       (21)       (21)       (21)         (21)       (21)       (21)       (21)         (21)       (21)       (21)       (21)         (21)       (21)       (21)       (21)         (21)       (21)       (21)       (21)         (21)       (21)       (21)       (21)         (21) | valor |
| ral<br>- Ca<br>- I<br>- I<br>- Ca<br>- S<br>- Ca<br>- S<br>- Ca<br>- S<br>- Ca<br>- S<br>- Ca<br>- S<br>- S<br>- S<br>- S<br>- S<br>- S<br>- S<br>- S<br>- S<br>- S | onsulta de Conti<br>Filtros<br>Período:<br>Estrutural:<br>Conta Contabili:<br>Conta Corrente:<br>Opções de Visu.<br>Selecione quais<br>CCTE CORCE<br>GNU<br>UG<br>Atributos Seleci<br>Sigla<br>GNU<br>MOD<br>ELE                                                                                                    | a Corrente          101/01/2022       a 31/01/2022         21         i: Natureza da despesa detalhada valização         atributos deseja visualizar:         i: MOD       ELE         SBELE         onados         Grupo de Natureza da Despesa         Modalidade de Aplicação         Elemento de Despesa                                                                                                    | valor |
| al<br>- Co<br>- 1<br>- 1<br>- 1<br>- 1<br>- 1<br>- 1<br>- 1<br>- 1<br>- 1<br>- 1                                                                                    | onsulta de Cont<br>Filtros<br>Período:<br>Estrutural:<br>Conta Contabili:<br>Conta Corrente:<br>Opções de Visus<br>Selecione quais<br>COLE CONCE<br>GND<br>UG<br>Atributos Seleci<br>Sigla<br>GND<br>MOD<br>ELE<br>SBELE                                                                                                    | a Corrente          01/01/2022       D       a 31/01/2022       D         21                                                                                                    | valor |
| - Cc<br>- 1<br>- 1<br>- 1<br>- 1<br>- 1<br>- 1<br>- 1<br>- 1<br>- 1<br>- 1                                                                                          | onsuita de Cont<br>Filtros<br>Período:<br>Estrutural:<br>Conta Contábil;<br>Conta Corrente:<br>Opções de Visu.<br>Selecione quais<br>Conta Corrente:<br>Opções de Visu.<br>Selecione quais<br>Conta Corrente:<br>Opções de Visu.<br>Selecione quais<br>Conta Corrente:<br>Opções de Visu.<br>Selecione quais<br>Conta Corrente:<br>Opções de Visu.<br>Selecione quais<br>Sigla<br>GND<br>MOD<br>ELE<br>SBELE<br>UG | a Corrente<br>OL/O1/2022 D a 31/01/2022 D<br>21<br>Natureza da despesa detalhada ∨<br>alização<br>atributos deseja visualizar:<br>MOD © ELE © SBELE<br>onados<br>Descrição<br>Grupo de Natureza da Despesa<br>Modalidade de Aplicação<br>Elemento da Despesa<br>Desdobramento da Despesa<br>Unidade Gestora                                                                                                    | valor |
|                                                                                                    | onsulta de Cont<br>Filtros<br>Período:<br>Estrutural:<br>Conta Contabili;<br>Conta Corrente:<br>Opções de Visus<br>Selecione quais<br>CTE C GNC<br>UG<br>Atributos Seleci<br>Sigla<br>GND<br>MOD<br>ELE<br>SBELE<br>UG<br>Total de Registr                                                                                                    | a Corrente<br>OL/O1/2022 D a 31/01/2022 D<br>21<br>: Natureza da despesa detalhada ✓<br>alização<br>atributos deseja visualizar:<br>o MOD V ELE V SBELE<br>onados<br>Descrição<br>Grupo de Natureza da Despesa<br>Modalidade de Aplicação<br>Elemento de Despesa<br>Desdobramento da Despesa<br>Unidade Gestora<br>os: 6                                                                                                    | valor |
|                                                                                                    | onsulta de Cont<br>Filtros<br>Período:<br>Estrutural:<br>Conta Corrente:<br>Opções de Visus<br>Selecione quais<br>COLE CORECTO<br>Opções de Visus<br>Selecione quais<br>COLE CORECTO<br>Selecione quais<br>OD<br>UG<br>SIBELE<br>UG<br>Total de Registr                                                                                                    | a Corrente<br>OL/OI/2022 D a 31/01/2022 D<br>21<br>Natureza da despesa detalhada ✓<br>alização<br>atributos deseja visualizar:<br>MOD ♥ ELE ♥ SBELE<br>onados<br>Ørupo de Natureza da Despesa<br>Modalidade de Aplicação<br>Elemento de Despesa<br>Desdobramento da Despesa<br>Desdobramento da Despesa<br>Unidade Gestora<br>Oras: 6                                                                                                    | valor |
|                                                                                                    | onsulta de Cont<br>Filtros<br>Período:<br>Estrutural:<br>Conta Contabili;<br>Conta Corrente:<br>Opções de Visus<br>Selecione quais<br>COLE GAL<br>GND<br>MOD<br>ELE<br>SBELE<br>UG<br>Total de Registr<br>Seleção de Ve                                                                                                    | a Corrente          01/01/2022       D       a 31/01/2022       D         21                                                                                                    | valor |
|                                                                                                    | onsulta de Cont<br>Filtros<br>Período:<br>Estrutural:<br>Conta Contabili;<br>Conta Corrente:<br>Opções de Visus<br>Selecione quais<br>COLE GAL<br>OD<br>UG<br>Atributos Seleci<br>Sigla<br>GND<br>MOD<br>ELE<br>SBELE<br>UG<br>Total de Registr<br>Seleção de Eve<br><u>Document</u>                                                                                                    | a Corrente          01/01/2022       D       a 31/01/2022       D         21                                                                                                    | valor |

Visão geral da consulta.

| Sigla | Descrição                    | valor |     |
|-------|------------------------------|-------|-----|
| CIE   | Categoria Economica          |       | Jī  |
| GND   | Grupo de Natureza da Despesa |       |     |
| MOD   | Modalidade de Aplicação      |       | 1   |
| ELE   | Elemento de Despesa          | 13    | ] ] |
| SBELE | Desdobramento da Despesa     | 00    | 1   |

*Exemplo de uso dos filtros dos atributos de conta corrente (informações complementares).* 

É o recurso mais completo para visualizar informações geradas pelo mecanismo de conta corrente. Os filtros e demais recursos são:

- **Período**: intervalo de datas a ser pesquisado;
- Estrutural: pode ser usado informando um trecho do código estruturado da conta contábil (PCASP). O sistema sempre buscará os dados de todas as contas "filhas" do código informado;
- <u>Conta Contábil</u>: link para buscar individualmente uma conta contábil específica para a consulta de seus movimentos. No momento em que uma conta é selecionada, o campo seguinte (Conta Corrente) é preenchido automaticamente. A seleção da conta também pode ser feita pela digitação direta do código estruturado da conta contábil caso já conhecida;
- **Conta Corrente**: seleção do conta corrente desejado. No momento em que um é escolhido, é carregado logo abaixo todo o conjunto de informações complementares que o compõe já pré selecionadas;
- **Opções de Visualização**: são justamente as informações complementares pré selecionadas. Caso o usuário deseje dispensar a visualização de uma ou mais informações do resultado da consulta, basta desmarcar;
- Atributos Selecionados: contém a lista das informações complementares vinculadas ao conta corrente selecionado com a opção de filtro para cada uma delas. Caso seja necessário filtrar por mais de uma informação complementar, estas devem ser informadas separadas por vírgula;
- Seleção de Eventos: se aberto, possibilita um filtro por eventos (documentos) para a consulta;
- Seleção de Contas Contábeis: se aberto, possibilita uma seleção múltipla de contas contábeis para a consulta.

Após a definição dos filtros, temos duas opções de exibição da consulta:

- botão "Pesquisar", para consulta em tela;
- botão "Emitir CSV", possibilitando gerar a consulta em planilha eletrônica.

No exemplo, da conta 2131101 informei dois tipos de conta corrente: Natureza da Despesa Detalhada e Recurso Vinculado.

A primeira busca realizei pelo conta corrente Natureza da Despesa Detalhada.

|                 | nta Corrente                        |           |
|-----------------|-------------------------------------|-----------|
| Filtros         |                                     |           |
| Período:        | 01/01/2022 D a 31/01/2022 D         |           |
| Estrutural:     | 21                                  |           |
| Conta Contáb    |                                     |           |
| Conta Corren    | te: Natureza da despesa detalhada 🗸 |           |
| Opções de Vi    | sualização                          |           |
| Selecione qua   | is atributos deseja visualizar:     |           |
| 🗹 CTE 🔽 G       | ND 🗹 MOD 🖾 ELE 🖾 SBELE              |           |
| 🗹 UG            |                                     |           |
|                 |                                     |           |
| Attributos Sele | Cionados                            |           |
| GND             | Grupo de Natureza da Despesa        | Valor     |
| MOD             | Modalidade de Aplicação             |           |
| ELE             | Elemento de Despesa                 |           |
| SBELE           | Desdobramento da Despesa            |           |
| UG              | Unidade Gestora                     |           |
| Total de Regi   | stros: 6                            |           |
| Seleção de E    | ventos -                            |           |
| Docume          | entos                               | Adicionar |
| Docume          |                                     | Auciona   |
|                 | Descrição                           | Acão      |

| onsulta dos dados do o<br>Período:01/01/2022 a 3 | conta corrente Natureza da despesa detalhada |                                                     |                |               |               |             |
|--------------------------------------------------|----------------------------------------------|-----------------------------------------------------|----------------|---------------|---------------|-------------|
| Periodo:01/01/2022 a 3                           |                                              |                                                     |                |               |               |             |
|                                                  | 1/01/2022                                    |                                                     |                |               |               |             |
|                                                  |                                              |                                                     |                |               |               |             |
| ista de Contas                                   |                                              |                                                     |                |               |               |             |
| Conta                                            | Descricao                                    | Conta Corrente                                      | Saldo Anterior | Débitos       | Crédito       | Saldo Final |
| 1.3.1.1.01.00.00.00                              | FORNECEDORES E CREDORES NACIONAIS            |                                                     |                |               |               |             |
|                                                  |                                              | CTE: 3, GND: 1, MOD: 90, ELE: 13, SBELE: 00, UG: NI | 0,00 C         | 1.435,20      | 1.435,20      | 0,0         |
|                                                  |                                              | CTE: 3, GND: 1, MOD: 90, ELE: 94, SBELE: 00, UG: NI | 0,00 C         | 27.542,41     | 27.542,41     | 0,0         |
|                                                  |                                              | CTE: 3, GND: 1, MOD: 90, ELE: 96, SBELE: 00, UG: NI | 0,00 C         | 66.806,30     | 66.806,30     | 0,0         |
|                                                  |                                              | CTE: 3, GND: 2, MOD: 91, ELE: 21, SBELE: 00, UG: NI | 0,00 C         | 118.276,95    | 118.276,95    | 0,0         |
|                                                  |                                              | CTE: 3, GND: 3, MOD: 50, ELE: 39, SBELE: 00, UG: NI | 0,00 C         | 2.838.437,40  | 5.414.998,14  | 2.576.560,7 |
|                                                  |                                              | CTE: 3, GND: 3, MOD: 50, ELE: 85, SBELE: 00, UG: NI | 0,00 C         | 663.838,92    | 663.838,92    | 0,0         |
|                                                  |                                              | CTE: 3, GND: 3, MOD: 90, ELE: 08, SBELE: 00, UG: NI | 0,00 C         | 48,62         | 48,62         | 0,0         |
|                                                  |                                              | CTE: 3, GND: 3, MOD: 90, ELE: 30, SBELE: 00, UG: NI | 0,00 C         | 481.180,97    | 485.889,52    | 4.708,5     |
|                                                  |                                              | CTE: 3, GND: 3, MOD: 90, ELE: 31, SBELE: 00, UG: NI | 0,00 C         | 106.176,00    | 106.176,00    | 0,0         |
|                                                  |                                              | CTE: 3, GND: 3, MOD: 90, ELE: 34, SBELE: 00, UG: NI | 0,00 C         | 3.816.273,34  | 3.816.273,34  | 0,0         |
|                                                  |                                              | CTE: 3, GND: 3, MOD: 90, ELE: 36, SBELE: 00, UG: NI | 0,00 C         | 677.125,57    | 735.773,27    | 58.647,7    |
|                                                  |                                              | CTE: 3, GND: 3, MOD: 90, ELE: 39, SBELE: 00, UG: NI | 0.00 C         | 9.647.203,34  | 10.106.215,87 | 459.012,5   |
|                                                  |                                              | CTE: 3, GND: 3, MOD: 90, ELE: 40, SBELE: 00, UG: NI | 0,00 C         | 1.492.802,77  | 1.775.830,07  | 283.027,3   |
|                                                  |                                              | CTE: 3, GND: 3, MOD: 90, ELE: 46, SBELE: 00, UG: NI | 0,00 C         | 1.965.700,00  | 1.965.700,00  | 0.0         |
|                                                  |                                              | CTE: 3, GND: 3, MOD: 90, ELE: 47, SBELE: 00, UG: NI | 0.00 C         | 1.816.258,90  | 1.816.258.90  | 0.0         |
|                                                  |                                              | CTE: 3, GND: 3, MOD: 90, ELE: 48, SBELE: 00, UG: NI | 0,00 C         | 26.948.928,26 | 26.980.458,26 | 31.530,0    |
|                                                  |                                              | CTE: 3, GND: 3, MOD: 90, ELE: 49, SBELE: 00, UG: NI | 0,00 C         | 283.973,79    | 283.973,79    | 0,0         |
|                                                  |                                              | CTE: 3, GND: 3, MOD: 90, ELE: 91, SBELE: 00, UG: NI | 0,00 C         | 17.510,88     | 28.808,26     | 11.297,3    |
|                                                  |                                              | CTE: 3, GND: 3, MOD: 90, ELE: 92, SBELE: 00, UG: NI | 0.00 C         | 428.650,44    | 428.650.44    | 0.0         |
|                                                  |                                              | CTE: 3, GND: 3, MOD: 90, ELE: 93, SBELE: 00, UG: NI | 0.00 C         | 9.949,75      | 9.949,75      | 0.0         |
|                                                  |                                              | CTE: 4, GND: 4, MOD: 90, ELE: 51, SBELE: 00, UG: NI | 0.00 C         | 1.400.365,00  | 1.400.365.00  | 0.0         |
|                                                  |                                              | CTE: 4, GND: 4, MOD: 90, ELE: 52, SBELE: 00, UG: NI | 0.00.6         | 0.00          | 2,610,00      | 2,610.0     |
|                                                  |                                              |                                                     | 0.000          |               |               |             |

Exemplo da visualização em tela da consulta geral.

| A B                                | С                | D   | Е   | F     | G H      | 1              | L           | J K                 | L         | М           | N                    | 0    | Р       | Q    | R   |
|------------------------------------|------------------|-----|-----|-------|----------|----------------|-------------|---------------------|-----------|-------------|----------------------|------|---------|------|-----|
| Estrutural Conta                   | CTE (            | GND | MOD | ELE S | SBELE UG | Saldo Anterior | Vatureza Sa | aldo Anterio Debito | Credito   | Saldo Final | Natureza Saldo Final |      |         |      | _   |
| 21311010000000 FORNECEDORES E CRED | ORES NACIONAIS 3 | 1   | 90  | 13    | 0 NI     | 0              |             | 0 C                 | 1435      | 20          | 1435                 | 20   | 0       | 00   | 2   |
| 21311010000000 FORNECEDORES E CRED | ORES NACIONAIS 3 | 1   | 90  | 94    | 0 NI     | 0              |             | 0 C                 | 27542     | 41          | 27542                | 41   | 0       | 00   | 2   |
| 21311010000000 FORNECEDORES E CRED | ORES NACIONAI5 3 | 1   | 90  | 96    | 0 NI     | 0              |             | 0 C                 | 66806     | 30          | 66806                | 30   | 0       | 00   | 2   |
| 21311010000000 FORNECEDORES E CRED | ORES NACIONAIS 3 | 2   | 91  | 21    | 0 NI     | 0              |             | 0 C                 | 118276    | 95          | 118276               | 95   | 0       | 00   | 2   |
| 21311010000000 FORNECEDORES E CRED | ORES NACIONAI  3 | 3   | 50  | 39    | 0 NI     | 0              |             | 0 C                 | 2838437   | 40          | 5414998              | 14 2 | 2576560 | 74 C | 2   |
| 21311010000000 FORNECEDORES E CRED | ORES NACIONAI  3 | 3   | 50  | 85    | 0 NI     | 0              |             | 0 C                 | 663838    | 92          | 663838               | 92   | 0       | 00   | 2   |
| 21311010000000 FORNECEDORES E CRED | ORES NACIONAIS 3 | 3   | 90  | 8     | 0 NI     | 0              |             | 0 C                 | 48        | 62          | 48                   | 62   | 0       | 00   | 2   |
| 21311010000000 FORNECEDORES E CRED | ORES NACIONAI  3 | 3   | 90  | 30    | 0 NI     | 0              |             | 0 C                 | 481180    | 97          | 485889               | 52   | 4708    | 55 C | 2   |
| 21311010000000 FORNECEDORES E CRED | ORES NACIONAI    | 3   | 90  | 31    | 0 NI     | 0              |             | 0 C                 | 106176    | 0           | 106176               | 0    | 0       | 00   | 2   |
| 21311010000000 FORNECEDORES E CRED | ORES NACIONAIS 3 | 3   | 90  | 34    | 0 NI     | 0              |             | 0 C                 | 3816273   | 34          | 3816273              | 34   | 0       | 00   | 2   |
| 21311010000000 FORNECEDORES E CRED | ORES NACIONAI  3 | 3   | 90  | 36    | 0 NI     | 0              |             | 0 C                 | 677125    | 57          | 735773               | 27   | 58647   | 70 C | 2   |
| 21311010000000 FORNECEDORES E CRED | ORES NACIONAIS 3 | 3   | 90  | 39    | 0 NI     | 0              |             | 0 C                 | 9647203   | 34          | 10106215             | 87   | 459012  | 53C  |     |
| 21311010000000 FORNECEDORES E CRED | ORES NACIONAIS 3 | 3   | 90  | 40    | 0 NI     | 0              |             | 0 C                 | 1492802   | 77          | 1775830              | 7    | 283027  | 30 C |     |
| 21311010000000 FORNECEDORES E CRED | ORES NACIONAI  3 | 3   | 90  | 46    | 0 NI     | 0              |             | 0 C                 | 1965700   | 0           | 1965700              | 0    | 0       | 00   | 2   |
| 21311010000000 FORNECEDORES E CRED | ORES NACIONAIS 3 | 3   | 90  | 47    | 0 NI     | 0              |             | 0 C                 | 1816258   | 90          | 1816258              | 90   | 0       | 00   |     |
| 21311010000000 FORNECEDORES E CRED | ORES NACIONAIS 3 | 3   | 90  | 48    | 0 NI     | 0              |             | 0 C                 | 26948928  | 26          | 26980458             | 26   | 31530   | 00   |     |
| 21311010000000 FORNECEDORES E CRED | ORES NACIONAIS 3 | 3   | 90  | 49    | 0 NI     | 0              |             | 0 C                 | 283973    | 79          | 283973               | 79   | 0       | 00   |     |
| 21311010000000 FORNECEDORES E CRED | ORES NACIONAIS 3 | 3   | 90  | 91    | 0 NI     | 0              |             | 0 C                 | 17510     | 88          | 28808                | 26   | 11297   | 38 C | 2   |
| 21311010000000 FORNECEDORES E CRED | ORES NACIONAIS 3 | 3   | 90  | 92    | 0 NI     | 0              |             | 0 C                 | 428650    | 44          | 428650               | 44   | 0       | 00   | - 1 |
| 21311010000000 FORNECEDORES E CRED | ORES NACIONAI  3 | 3   | 90  | 93    | 0 NI     | 0              |             | 0 C                 | 9949      | 75          | 9949                 | 75   | 0       | 00   | 2   |
| 21311010000000 FORNECEDORES E CRED | ORES NACIONAIS 4 | 4   | 90  | 51    | 0 NI     | 0              |             | 0 C                 | 1400365   | 0           | 1400365              | 0    | 0       | 00   | 2   |
| 21311010000000 FORNECEDORES E CRED | ORES NACIONAIS 4 | 4   | 90  | 52    | 0 NI     | 0              |             | 0 C                 | 0         | 0           | 2610                 | 0    | 2610    | 00   | 2   |
| 21311010000000 FORNECEDORES E CRED | ORES NACIONAIS 4 | 4   | 91  | 65    | 0 NI     | 0              |             | 0 C                 | 3622752   | 54          | 3622752              | 54   | 0       | 00   |     |
| 21311010000000 FORNECEDORES E CRED | ORES NACIONAIS 4 | 6   | 90  | 71    | 0 NI     | 0              |             | 00                  | 146868    | 20          | 146868               | 20   | 0       | 00   | 2   |
| 21311010000000 FORNECEDORES E CRED | ORES NACIONAIS 4 | 6   | 91  | 71    | 0 NI     | 0              |             | 0 C                 | 19912     | 56          | 19912                | 56   | 0       | 00   | 2   |
| Total:                             |                  |     |     |       |          | 0              |             | 0C                  | 116623430 | 42          | 0                    | 0    | 3427394 | 20 C | 2   |
|                                    |                  |     |     |       |          |                |             |                     |           |             |                      |      |         |      |     |

*Exemplo de visualização da consulta em planilha eletrônica.* 

Como podemos notar, a consulta apresenta os valores movimentados na conta contábil agrupados e totalizados pelos atributos ou informações complementares. Porém, sabemos que sempre haverá a necessidade, mesmo que eventual, de uma análise mais detalhada onde tenhamos de avaliar a composição dos valores contabilizados.

Para isso, a consulta possibilita visualizar com maior detalhamento cada uma das linhas apresentadas em tela, basta clicar sobre uma linha na célula constante na coluna "Conta Corrente", conforme demonstrado na imagem abaixo:

| consulta de Conta Corre<br>onsulta dos dados do c<br>Período:01/01/2022 a 3 | ente                                         |                                                     |                |               |               |             |
|-----------------------------------------------------------------------------|----------------------------------------------|-----------------------------------------------------|----------------|---------------|---------------|-------------|
| nsulta dos dados do o<br>Período:01/01/2022 a 3                             | conta corrente Naturaza da daspasa datalbada |                                                     |                |               |               |             |
| Periodo:01/01/2022 a 3                                                      | iona corrente Natureza da despesa detamada   |                                                     |                |               |               |             |
|                                                                             | 1/01/2022                                    |                                                     |                |               |               |             |
| ta de Contas                                                                |                                              |                                                     |                |               |               |             |
| Conta                                                                       | Descricao                                    | Conta Corrente                                      | Saldo Anterior | Débitos       | Crédito       | Saldo Final |
| .3.1.1.01.00.00.00                                                          | FORNECEDORES E CREDORES NACIONAIS            |                                                     |                |               |               |             |
|                                                                             |                                              | CTE: 3, GND: 1, MOD: 90, ELE: 13, SBELE: 00, UG: NI | 0,00 C         | 1.435,20      | 1.435,20      | 0,          |
|                                                                             |                                              | CTE: 3, GND: 1, MOD: 90, ELE: 94, SBELE: 00, UG: NI | 0,00 C         | 27.542,41     | 27.542,41     | 0,          |
|                                                                             |                                              | CTE: 3, GND: 1, MOD: 90, ELE: 96, SBELE: 00, UG: NI | 0,00 C         | 66.806,30     | 66.806.30     | 0           |
|                                                                             |                                              | CTE: 3, GND: 2, MOD: 91, ELE: 21, SBELE: 00, UG: NI | 0,00 C         | 118.276,95    | 118.276,95    | 0,          |
|                                                                             |                                              | CTE: 3, GND: 3, MOD: 50, ELE: 39, SBELE: 00, UG: NI | 0,00 C         | 2.838.437,40  | 5.414.998,14  | 2.576.560   |
|                                                                             |                                              | CTE: 3, GND: 3, MOD: 50, ELE: 85, SBELE: 00, UG: NI | 0,00 C         | 663.838,92    | 663.838,92    | 0,          |
|                                                                             |                                              | CTE: 3, GND: 3, MOD: 90, ELE: 08, SBELE: 00, UG: NI | 0,00 C         | 48,62         | 48,62         | 0,          |
|                                                                             |                                              | CTE: 3, GND: 3, MOD: 90, ELE: 30, SBELE: 00, UG: NI | 0,00 C         | 481.180,97    | 485.889,52    | 4.708,      |
|                                                                             |                                              | CTE: 3, GND: 3, MOD: 90, ELE: 31, SBELE: 00, UG: NI | 0,00 C         | 106.176,00    | 106.176,00    | 0,          |
|                                                                             |                                              | CTE: 3, GND: 3, MOD: 90, ELE: 34, SBELE: 00, UG: NI | 0,00 C         | 3.816.273,34  | 3.816.273,34  | 0,          |
|                                                                             |                                              | CTE: 3, GND: 3, MOD: 90, ELE: 36, SBELE: 00, UG: NI | 0,00 C         | 677.125,57    | 735.773,27    | 58.647,     |
|                                                                             |                                              | CTE: 3, GND: 3, MOD: 90, ELE: 39, SBELE: 00, UG: NI | 0,00 C         | 9.647.203,34  | 10.106.215,87 | 459.012,    |
|                                                                             |                                              | CTE: 3, GND: 3, MOD: 90, ELE: 40, SBELE: 00, UG: NI | 0,00 C         | 1.492.802,77  | 1.775.830,07  | 283.027,    |
|                                                                             |                                              | CTE: 3, GND: 3, MOD: 90, ELE: 46, SBELE: 00, UG: NI | 0,00 C         | 1.965.700,00  | 1.965.700,00  | 0,          |
|                                                                             |                                              | CTE: 3, GND: 3, MOD: 90, ELE: 47, SBELE: 00, UG: NI | 0,00 C         | 1.816.258,90  | 1.816.258,90  | 0,          |
|                                                                             |                                              | CTE: 3, GND: 3, MOD: 90, ELE: 48, SBELE: 00, UG: NI | 0,00 C         | 26.948.928,26 | 26.980.458,26 | 31.530,     |
|                                                                             |                                              | CTE: 3, GND: 3, MOD: 90, ELE: 49, SBELE: 00, UG: NI | 0,00 C         | 283.973,79    | 283.973,79    | 0,          |
|                                                                             |                                              | CTE: 3, GND: 3, MOD: 90, ELE: 91, SBELE: 00, UG: NI | 0,00 C         | 17.510,88     | 28.808,26     | 11.297,     |
|                                                                             |                                              | CTE: 3, GND: 3, MOD: 90, ELE: 92, SBELE: 00, UG: NI | 0,00 C         | 428.650,44    | 428.650,44    | 0,0         |
|                                                                             |                                              | CTE: 3, GND: 3, MOD: 90, ELE: 93, SBELE: 00, UG: NI | 0,00 C         | 9.949,75      | 9.949,75      | 0,0         |
|                                                                             |                                              | CTE: 4, GND: 4, MOD: 90, ELE: 51, SBELE: 00, UG: NI | 0,00 C         | 1.400.365,00  | 1.400.365,00  | 0,0         |
|                                                                             |                                              | CTF: 4_GND: 4_MOD: 90_ELF: 52_SBELF: 00_UG: NI      | 0.00.0         | 0.00          | 2.610.00      | 2 610 0     |
|                                                                             |                                              |                                                     | 0.00C          | 56 508 018 11 | 60 025 412 31 | 2 427 204   |

Ao clicar sobre a linha, o sistema abrirá uma segunda tela contendo os lançamentos que compõem a linha selecionada.

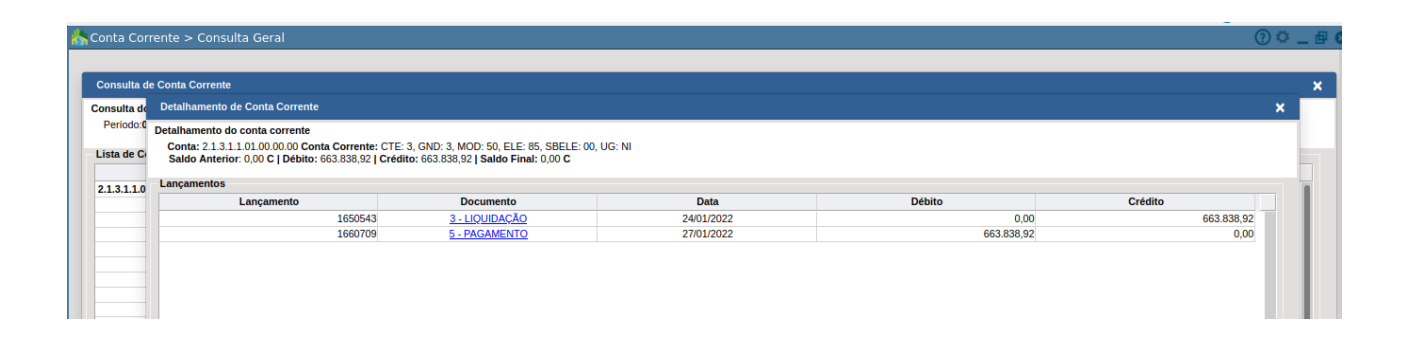

Nesta segunda tela ainda temos um link para a consulta padrão de lançamentos contábeis onde teremos visíveis todos os detalhes de um único registro.

| Corrent    | te'> (                    | consulta Geral                                                              |                                                              |                                                                                                    |                                                               |               |                                                         |                                                                                                    |
|------------|---------------------------|-----------------------------------------------------------------------------|--------------------------------------------------------------|----------------------------------------------------------------------------------------------------|---------------------------------------------------------------|---------------|---------------------------------------------------------|----------------------------------------------------------------------------------------------------|
| ulta de Co | onta Co                   | orrente                                                                     |                                                              |                                                                                                    |                                                               |               |                                                         |                                                                                                    |
| ta de De   | etalhar                   | mento de Conta Corre                                                        | nte                                                          |                                                                                                    |                                                               |               |                                                         |                                                                                                    |
| de Ci      | talham<br>Conta:<br>Saldo | ento do conta corrent<br>2.1.3.1.1.01.00.00.00 C<br>Anterior: 0,00 C   Débi | e<br>Conta Corrente: CTE: 3, 0<br>to: 663.838,92   Crédito:  | SND: 3, MOD: 50, ELE: 85, SBELE: 00, UG: NI<br>663.838,92 <b>  Saldo Final:</b> 0,00 <b>C</b>                                                                   |                                                               |               |                                                         |                                                                                                    |
| 110 Lg     | ancam                     | entos                                                                       |                                                              |                                                                                                    |                                                               |               |                                                         |                                                                                                    |
|            | Info                      | rmação                                                                      |                                                              |                                                                                                    |                                                               |               |                                                         |                                                                                                    |
|            | Tip                       | oo: 3 - LIQUIDAÇÃO                                                          |                                                              |                                                                                                    |                                                               |               |                                                         |                                                                                                    |
|            | Cóc                       | tigo:                                                                       | 1650543                                                      |                                                                                                    | Dat                                                           | ta:           | 24/01/2022                                              |                                                                                                    |
|            | Val                       | or:                                                                         | 663.838,92                                                   |                                                                                                    | Doc                                                           | cumento:      | 3 - LIQUIDAÇÃO                                          |                                                                                                    |
|            | CG                        | M:                                                                          | 249300                                                       |                                                                                                    | Nor                                                           | me:           | COOP DE TRAB EM                                         | ASS A EMP SOC - COOPERAR                                                                                                    |
|            | Em                        | penho:                                                                      | 78352                                                        |                                                                                                    | Op:                                                           | :             | 126724                                                  |                                                                                                    |
|            | Not                       | a:                                                                          | S/N                                                          |                                                                                                    | Dot                                                           | <u>tação:</u> | 18156                                                   |                                                                                                    |
|            | Rec                       | <u>:eita:</u>                                                               |                                                              |                                                                                                    |                                                               |               |                                                         |                                                                                                    |
|            | Rec                       | curso / Complemento:                                                        | 0206 - ROYALTIES / 0 - N                                     | IÃO SE APLICA                                                                                                    |                                                               |               |                                                         |                                                                                                    |
|            | Cor                       | nplemento:                                                                  | COMPLEMENTAÇÃO DE<br>AGROECOLÓGICA, LOC<br>PRODUTORES LOCAIS | EMPENHO PARA O EXERCICIO DE 2022 - DO TERMO DE COLA<br>ALIZADO NO MUNICÍPIO DE MARICÁ, BEM COMO DESENVOLV<br>EM AGROECOLOGIA, ALÉM DA DISSEMINAÇÃO DOS CONCEITI | ABORAÇAO №18/2020,<br>IMENTO DE PROCESS<br>IOS DA AGROECOLOGI | REFERE        | NTE A MANUTENÇĂ<br>DRMAÇÃO, CAPACIT<br>A SOCIEDADE. PRO | O E EXPANSAO DA UNIDADE DE PRODUÇÃO<br>FAÇÃO E TROCAS DE EXPERIÊNCIAS VOLTADAS PAR<br>DCESSO: 26228/2019. Processo de Pagamento:5109/20: |
|            | Lan                       | çamentos                                                                    |                                                              |                                                                                                    |                                                               |               |                                                         |                                                                                                    |
|            | Se                        | q Conta Débito                                                              | Estrutural                                                   | Descrição                                                                                                    | Conta Créd                                                    | dito          | Estrutural                                              | Descrição                                                                                                    |
| Т          |                           | 1 682                                                                       | 56 353110401000000                                           | TRANSF POR MEIO DE CONTRATOS DE GESTÃO                                                                                                    |                                                               | 25381         | 21311010000000                                          | FORNECEDORES E CREDORES NACIONAIS                                                                                                    |
|            |                           | 2 260                                                                       | 80 62213010000000                                            | CRÉDITO EMPENHADO A LIQUIDAR                                                                                                    |                                                               | 26082         | 62213030000000                                          | CRÉDITO EMPENHADO LIQUIDADO                                                                                                    |
| _          |                           | 3 270                                                                       | 01 821120100000000                                           | DDR COMPROMETIDA POR EMPENHO A LIQUIDAR                                                                                                    |                                                               | 27037         | 821130100000000                                         | COMPROMETIDA POR LIQUIDAÇÃO                                                                                                    |

## Balancete de Verificação por Conta Corrente

FINANCEIRO > Contabilidade > Relatórios > Balancetes > Balancete de Verificação por Conta Corrente

Esta é uma versão do Balancete de Verificação que usa o mecanismo de conta corrente em sua construção. Além das opções já conhecidas de impressão, acrescenta-se outras, já explicadas no item anterior que trata da consulta geral, que são:

- Conta Corrente;
- Opções de Visualização;
- Atributos Selecionados.

| Å Balancetes > Balancete de Verificação por Conta Corrente |                                         |                          |
|------------------------------------------------------------|-----------------------------------------|--------------------------|
|                                                            |                                         |                          |
| Balancete de Verificação                                   |                                         |                          |
| Filtros de Pesquisa                                        |                                         |                          |
| Bata Inizia                                                | 01/01/0000                              | Parts First 21/01/0000   |
|                                                            | 01/01/2022                              | Data Finai: 31/01/2022 D |
| Sistema de Contas:                                         | Todos                                   | ~                        |
| Indicador de Superávit:                                    | Todos 🗸                                 |                          |
| Encerramento de Exercío                                    | io: Não 🗸                               |                          |
| Estruturais:                                               |                                         |                          |
| Conta Corrente:                                            | Natureza da despesa detalhada 🗸         |                          |
| Opções de Visualizaçã                                      | 0                                       |                          |
| Selecione quais atribut                                    | os deseja visualizar:                   |                          |
|                                                            | DD 🗹 ELE 🖾 SBELE                        |                          |
| Pug                                                        |                                         |                          |
|                                                            |                                         |                          |
| Atributos Selecionados                                     | 3                                       |                          |
| Sigla                                                      | Descrição                               | valor                    |
| CTE Ca                                                     | tegoria Econômica                       |                          |
| GND Gr                                                     | upo de Natureza da Despesa              |                          |
| MOD Mo                                                     | dalidade de Aplicação                   |                          |
| ELE Ele                                                    | emento de Despesa                       |                          |
| SBELE De                                                   | sdobramento da Despesa                  |                          |
| Total de Registros: 6                                      |                                         |                          |
|                                                            |                                         |                          |
| Instituições                                               |                                         |                          |
| M                                                          | Instituição                             |                          |
| 2 1 - SPRINT-PREFI                                         | EITURA MUNICIPAL DE MARICA              |                          |
| 5 - SPRINT-FUND                                            | O MUNICIPAL DE ASSISTENCIA SOCIAL DE MA | RICA                     |

Visão geral do formulário de emissão do Balancete.

|                    | SPRIN<br>RUA A<br>MARIC<br>212633 | N <b>T-PF</b><br>LVAR<br>A - R<br>72055<br>aarica. | REFEI<br>ES DE<br>I<br>- C<br>rj.gov.l | <b>TURA MUNICIPAL DE MARICA</b><br>CASTRO, 346<br>NPJ : 29.131.075/0001-93<br>br |     |         | BALAI<br>EXER<br>PERÍC<br>ANALÍ<br>INSTIT | ICETE DE VERIFIC<br>DÍCIO 2022<br>DO : 01/01/2022 A<br>TICO - Somente cor<br>UIÇÕES : (1)SPRIM | AÇÃO<br>31/01/2022<br>n Movimento<br>IT-PMM |                |
|--------------------|-----------------------------------|----------------------------------------------------|----------------------------------------|----------------------------------------------------------------------------------|-----|---------|-------------------------------------------|------------------------------------------------------------------------------------------------|---------------------------------------------|----------------|
| ESTRUTURA          | L RE                              | DUZ                                                | INST                                   | DESCRIÇÃO DA CONTA REC SIS                                                       | ISF | SALDO A | NTERIOR                                   | DÉBITOS                                                                                        | CRÉDITOS                                    | SALDO          |
| 2.0.0.0.0.00.00.00 | 0.00.00                           |                                                    |                                        | PASSIVO E PATRIMÔNIO LÍQUIDO                                                     |     | ;       | 744.738,23 C                              | 56.598.018,11                                                                                  | 60.025.412,31                               | 4.172.132,43 C |
| 2.1.0.0.0.00.00.00 | 0.00.00                           |                                                    |                                        | PASSIVO CIRCULANTE                                                               |     | 1       | 744.738,23 C                              | 56.598.018,11                                                                                  | 60.025.412,31                               | 4.172.132,43 C |
| 2.1.3.0.0.00.00.00 | 0.00.00                           |                                                    |                                        | FORNECEDORES E CONTAS A PAGAR A CURTO PRAZO                                      |     | ;       | 744.738.23 C                              | 56,598,018,11                                                                                  | 60.025.412.31                               | 4.172.132.43 C |
| 2.1.3.1.0.00.00.00 | 0.00.00                           |                                                    |                                        | FORNECEDORES E CONTAS A PAGAR NACIONAIS A CURTO PR                               |     | 1       | 44.738,23 C                               | 56.598.018,11                                                                                  | 60.025.412,31                               | 4.172.132,43 C |
| 2.1.3.1.1.00.00.00 | 0.00.00                           |                                                    |                                        | FORNECEDORES E CONTAS A PAGAR NACIONAIS A CURTO PR                               |     | 1       | 744.738,23 C                              | 56.598.018,11                                                                                  | 60.025.412,31                               | 4.172.132,43 C |
| 2.1.3.1.1.01.00.00 | 0.00.00 25                        | 381                                                | 1                                      | FORNECEDORES E CREDORES NACIONAIS 0100 P                                         | F   | 1       | 744.738,23 C                              | 56.598.018,11                                                                                  | 60.025.412,31                               | 4.172.132,43 C |
|                    |                                   | Vatu                                               | reza                                   | da despesa detalhada                                                             |     |         |                                           |                                                                                                |                                             |                |
|                    | 0                                 | CTE: 3,                                            | GND: 1                                 | I, MOD: 90, ELE: 13, SBELE: 00, UG: NI                                           |     |         | 0,00 C                                    | 1.435,20                                                                                       | 1.435,20                                    | 0,00 C         |
|                    | c                                 | CTE: 3,                                            | GND: 1                                 | I, MOD: 90, ELE: 94, SBELE: 00, UG: NI                                           |     |         | 0,00 C                                    | 27.542,41                                                                                      | 27.542,41                                   | 0,00 C         |
|                    | C                                 | CTE: 3,                                            | GND: 1                                 | I, MOD: 90, ELE: 96, SBELE: 00, UG: NI                                           |     |         | 0,00 C                                    | 66.806,30                                                                                      | 66.806,30                                   | 0,00 C         |
|                    | C                                 | CTE: 3,                                            | GND: 2                                 | 2, MOD: 91, ELE: 21, SBELE: 00, UG: NI                                           |     |         | 0,00 C                                    | 118.276,95                                                                                     | 118.276,95                                  | 0,00 C         |
|                    | C                                 | CTE: 3,                                            | GND: 3                                 | 3, MOD: 50, ELE: 39, SBELE: 00, UG: NI                                           |     |         | 0,00 C                                    | 2.838.437,40                                                                                   | 5.414.998,14                                | 2.576.560,74 C |
|                    | C                                 | CTE: 3,                                            | GND: 3                                 | 3, MOD: 50, ELE: 85, SBELE: 00, UG: NI                                           |     |         | 0,00 C                                    | 663.838,92                                                                                     | 663.838,92                                  | 0,00 C         |
|                    | C                                 | CTE: 3,                                            | GND: 3                                 | 3, MOD: 90, ELE: 08, SBELE: 00, UG: NI                                           |     |         | 0,00 C                                    | 48,62                                                                                          | 48,62                                       | 0,00 C         |
|                    | C                                 | CTE: 3,                                            | GND: 3                                 | 3, MOD: 90, ELE: 30, SBELE: 00, UG: NI                                           |     |         | 0,00 C                                    | 481.180,97                                                                                     | 485.889,52                                  | 4.708,55 C     |
|                    | c                                 | CTE: 3,                                            | GND: 3                                 | 3, MOD: 90, ELE: 31, SBELE: 00, UG: NI                                           |     |         | 0,00 C                                    | 106.176,00                                                                                     | 106.176,00                                  | 0,00 C         |
|                    | C                                 | CTE: 3,                                            | GND: 3                                 | 3, MOD: 90, ELE: 34, SBELE: 00, UG: NI                                           |     |         | 0,00 C                                    | 3.816.273,34                                                                                   | 3.816.273,34                                | 0,00 C         |
|                    | C                                 | CTE: 3,                                            | GND: 3                                 | 3, MOD: 90, ELE: 36, SBELE: 00, UG: NI                                           |     |         | 0,00 C                                    | 677.125,57                                                                                     | 735.773,27                                  | 58.647,70 C    |
|                    | 0                                 | CTE: 3,                                            | GND: 3                                 | 3, MOD: 90, ELE: 39, SBELE: 00, UG: NI                                           |     |         | 0,00 C                                    | 9.647.203,34                                                                                   | 10.106.215,87                               | 459.012,53 C   |
|                    | c                                 | CTE: 3,                                            | GND: 3                                 | 3, MOD: 90, ELE: 40, SBELE: 00, UG: NI                                           |     |         | 0,00 C                                    | 1.492.802,77                                                                                   | 1.775.830,07                                | 283.027,30 C   |
|                    | 0                                 | CTE: 3,                                            | GND: 3                                 | 3, MOD: 90, ELE: 46, SBELE: 00, UG: NI                                           |     |         | 0,00 C                                    | 1.965.700,00                                                                                   | 1.965.700,00                                | 0,00 C         |
|                    | c                                 | CTE: 3,                                            | GND: 3                                 | 3, MOD: 90, ELE: 47, SBELE: 00, UG: NI                                           |     |         | 0,00 C                                    | 1.816.258,90                                                                                   | 1.816.258,90                                | 0,00 C         |

*Exemplo de emissão do Balancete de Verificação por Conta Corrente.* 

|                      | SPRINT-I<br>RUA ALVA<br>MARICA -<br>212637205<br>www.maric | PREFE<br>RES DI<br>RJ<br>i5 - C<br>a.rj.gov. | T <b>URA MUNICIPAL DE MARICA</b><br>CASTRO, 346<br>VPJ : 29.131.075/0001-93<br>M | BALAN<br>EXERC<br>PERÍOD<br>ANALÍT<br>INSTITU | CETE DE VERIFICA<br>ÍCIO 2022<br>DO : 01/01/2022 A 31<br>ICO - Somente com<br>JIÇÕES : (1)SPRINT | ÇÃO<br>/01/2022<br>Movimento<br>-PMM |                       |
|----------------------|------------------------------------------------------------|----------------------------------------------|----------------------------------------------------------------------------------|-----------------------------------------------|--------------------------------------------------------------------------------------------------|--------------------------------------|-----------------------|
| ESTRUTURAL           | L REDUZ                                                    | INST                                         | DESCRIÇÃO DA CONTA REC SIS ISF S.                                                | ALDO ANTERIOR                                 | DÉBITOS                                                                                          | CRÉDITOS                             | SALDO                 |
| 2.0.0.0.0.00.00.00.  | .00.00                                                     |                                              | PASSIVO E PATRIMÔNIO LÍQUIDO                                                     | 744.738,23 C                                  | 56.598.018,11                                                                                    | 60.025.412,31                        | 4.172.132,43 C        |
| 2.1.0.0.0.00.00.00.  | .00.00                                                     |                                              | PASSIVO CIRCULANTE                                                               | 744.738,23 C                                  | 56.598.018,11                                                                                    | 60.025.412,31                        | 4.172.132,43 C        |
| 2.1.3.0.0.00.00.00.  | 00.00                                                      |                                              | FORNECEDORES E CONTAS A PAGAR A CURTO PRAZO                                      | 744.738,23 C                                  | 56.598.018,11                                                                                    | 60.025.412,31                        | 4.172.132,43 C        |
| 2.1.3.1.0.00.00.00.  | .00.00                                                     |                                              | FORNECEDORES E CONTAS A PAGAR NACIONAIS A CURTO PR                               | 744.738,23 C                                  | 56.598.018,11                                                                                    | 60.025.412,31                        | 4.172.132,43 C        |
| 2.1.3.1.1.00.00.00.  | .00.00                                                     |                                              | FORNECEDORES E CONTAS A PAGAR NACIONAIS A CURTO PR                               | 744.738,23 C                                  | 56.598.018,11                                                                                    | 60.025.412,31                        | 4.172.132,43 C        |
| 2.1.3.1.1.01.00.00.0 | 00.00 25381                                                | 1                                            | FORNECEDORES E CREDORES NACIONAIS                                                | 744.738,23 C                                  | 56.598.018,11                                                                                    | 60.025.412,31                        | 4.172.132,43 C        |
|                      | Rec                                                        | urso                                         | inculado                                                                         |                                               |                                                                                                  |                                      |                       |
|                      | RV: 1                                                      | 00                                           |                                                                                  | 0,00 C                                        | 8.322.878,73                                                                                     | 8.334.485,38                         | 11.606,65 C           |
|                      | RV: 1                                                      | 01                                           |                                                                                  | 0,00 C                                        | 1.647.288,65                                                                                     | 1.647.288,65                         | 0,00 C                |
|                      | RV: 2                                                      | 04                                           |                                                                                  | 0,00 C                                        | 236.960,28                                                                                       | 236.960,28                           | 0,00 C                |
|                      | RV: 2                                                      | 06                                           |                                                                                  | 0,00 C                                        | 14.521.146,73                                                                                    | 15.023.063,78                        | 501.917,05 C          |
|                      | RV: 2                                                      | 07                                           |                                                                                  | 0,00 C                                        | 57.698,74                                                                                        | 66.421,77                            | 8.723,03 C            |
|                      | RV: 2                                                      | 12                                           |                                                                                  | 0,00 C                                        | 75,00                                                                                            | 75,00                                | 0,00 C                |
|                      | RV: 2                                                      | 36                                           |                                                                                  | 0,00 C                                        | 31.811.969,98                                                                                    | 34.717.117,45                        | 2.905.147,47 C        |
|                      | RV: 5                                                      | ä                                            |                                                                                  | 744.738,23 C                                  | 0,00                                                                                             | 0,00                                 | 744.738,23 C          |
|                      | Tot                                                        | al Rec                                       | irso Vinculado                                                                   | 744.738,23 C                                  | 56.598.018,11                                                                                    | 60.025.412,31                        | 4.172.132,43 C        |
|                      | 1                                                          | οται                                         | GE R A L                                                                         | 744.738,23 C                                  | 56.598.018,11                                                                                    | 60.025.412,31                        | 4.172.132,43 <b>C</b> |

#### Construtor de Consultas (Visões)

.....

FINANCEIRO > Contabilidade > Procedimentos > Conta Corrente > Visões

Esta funcionalidade foi criada para elaborar consultas padronizadas e personalizadas, todas baseadas no mecanismo de conta corrente. Nela é possível:

- criar um novo item de menu para acesso a nova consulta;
- definir quais os campos e filtros serão exibidos no formulário de emissão;
- personalizar a forma de exibição dos dados da consulta;
- emitir em tela e em CSV.

Explorando o construtor por etapas:

| Visões de Conta Corr                 | rente                                                                                                    |                                                                                                    |
|--------------------------------------|----------------------------------------------------------------------------------------------------|----------------------------------------------------------------------------------------------------|
| Nome: Fornecedores                   | por Recurso                                                                                                    |                                                                                                    |
| Filtros                              | Contabilidade > Consultas > Conta Corrente                                                                                                    |                                                                                                    |
| Período:                             | Da                                                                                                    |                                                                                                    |
| Estrutural:                          |                                                                                                    |                                                                                                    |
| Conta Contábil                       |                                                                                                    |                                                                                                    |
| Conta Corrente                       | e: Recurso Vinculado 🗸 🗸                                                                                                    |                                                                                                    |
| <ul> <li>Opções de Visual</li> </ul> | lização                                                                                                    |                                                                                                    |
| Selecione qua                        | ais atributos deseja visualizar:                                                                                                    |                                                                                                    |
| RV                                   |                                                                                                    |                                                                                                    |
|                                      |                                                                                                    |                                                                                                    |
| Atributos Sel                        | ecionados                                                                                                    |                                                                                                    |
| Sidla                                | Descrição                                                                                                    | valor                                                                                                    |
| DV                                   | Desurso Vinculado                                                                                                    | Valor                                                                                                    |
|                                      | Recuiso vinculado                                                                                                    |                                                                                                    |
|                                      |                                                                                                    |                                                                                                    |
|                                      |                                                                                                    |                                                                                                    |
|                                      |                                                                                                    |                                                                                                    |
| Total de Registro                    | s: 1                                                                                                    |                                                                                                    |
|                                      | Visões de Conta Corr<br>Nome: Fornecedores<br>Selecione o item de rr<br>Filtros▼<br>Periodo:<br>Estrutural:<br>Conta Contábil<br>Conta Corrente<br>Opções de Visual<br>Selecione qua<br>RV<br>Atributos Sel<br>Sigla<br>RV<br>Total de Registro | Visões de Conta Corrente         Nome: [Fornecedores por Recurso         Selecione o item de menul Contabilidade > Consultas > Conta Corrente         Filtros▼         Periodo:       □ □ □         Estrutural:         Conta Contábil;         Conta Corrente: Recurso Vinculado         Opções de Visualização         Selecione quais atributos deseja visualizar:         RV         Atributos Selecionados         Sigla       Descrição         RV         Total de Registros: 1 |

| - (   | Coluna  | is a serem vizuali                      | zadas             |                   |                |           |
|-------|---------|-----------------------------------------|-------------------|-------------------|----------------|-----------|
|       |         | Colum                                   | a grid            | Lat               | el na Consulta |           |
|       |         | Conta                                   |                   | Conta             |                | 1         |
|       |         | Descrição                               |                   | Descrição         |                |           |
|       |         | Conta Corrente                          |                   | Conta Corrente    |                |           |
|       |         | Saldo Anterior                          |                   | Saldo Anterior    |                |           |
| Ī     | Total d | le Registros: 7                         |                   |                   |                |           |
| -     | Impr    | imir Sigla Atributos<br>eção de Eventos |                   |                   |                |           |
|       | 0       | Documentos:                             |                   |                   |                | Adicionar |
|       | Có      | digo                                    |                   | Descrição         |                | Ação      |
| F     | Total d | le Registros: 0                         |                   |                   |                | _         |
|       | Sel     | lecão de Contas (                       | ontábeis          |                   |                |           |
|       |         | Contas:                                 |                   |                   |                | Adicionar |
|       |         |                                         |                   |                   |                |           |
|       | Có      | digo                                    |                   | Descrição         |                | Ação      |
|       |         |                                         |                   |                   |                |           |
| F     | Total d | le Registros: 0                         |                   |                   |                |           |
|       |         |                                         |                   | Salvar            |                |           |
| Visõe | es Lanç | adas                                    |                   |                   |                |           |
|       |         | Nome                                    | M                 | enu               | Ações          |           |
| Forne | ecedore | s por Recurso                           | Contabilidade > 0 | Consultas > Conta | AE             |           |
|       |         |                                         |                   |                   |                |           |

Após clicar em Salvar o mesmo terá salvo na Grid abaixo as visões lançadas.

No campo **Nome**, indicamos qual será o nome do menu que desejamos criar e sua localização será definida clicando no botão logo abaixo do campo. Ele abrirá uma tela onde selecionamos o módulo e clicamos sobre o item em que queremos colocar nosso novo menu vinculado. No nosso exemplo, a escolha foi "Contabilidade > Consultas > Conta Corrente > Fornecedores por Recurso".

| 👫 Conta Corrente > Visões                |                                               |                                               | 0 <b>°</b> _ #                                      |
|------------------------------------------|-----------------------------------------------|-----------------------------------------------|-----------------------------------------------------|
| Selecione o item de menu                 |                                               |                                               |                                                     |
| Módulo:Contabilidade 209 (Contabilidade) |                                               |                                               |                                                     |
| 29 Cadastros                             | 3331 Relatórios                               | 3332 Procedimentos                            | 3333 Consultas                                      |
| 3355 Históricos de Lançamentos           | 3392 Balanço Geral                            | 9873 Parâmetros                               | 9472 Lançamentos Contábeis (novo)                   |
| 3356 Inclusão                            | 3393 Receita Orçada/Arrecadada (Anexo 10)     | 3384 Parâmetros Globais                       | 3397 Lançamentos                                    |
| 3357 Alteração                           | 3395 Despesa Orçada/Realizada (Anexo 11)      | 9874 Integração Patrimonial                   | 3414 Consulta por Lançamento                        |
| 3358 Exclusão                            | 3396 Balanço Orçamentário (Anexo 12)          | 3660 Parâmetros Lançamento Despesa            | 3398 Consulta por Lote                              |
| 3363 Plano de Contas                     | 3410 Balanço Financeiro (Anexo 13)            | 3661 Inclusão                                 | 3400 Consulta por Complemento                       |
| 3364 Inclusão                            | 3399 Balanço Patrimonial (Anexo 14)           | 3662 Alteração                                | 3401 Consulta por Suplementações                    |
| 3365 Alteração                           | 3411 Variações Patrimoniais (Anexo 15)        | 3663 Exclusão                                 | 3402 Consulta por Receita                           |
| 3366 Exclusão                            | 3407 Divida Fundada Interna (Anexo 16)        | 3659 Arrecadação de Receita                   | 3403 Consulta por Dotação                           |
| 331366 Alteração do estrutural           | 3408 Demonstrativo Dívida Flutuante(Anexo 17) | 9473 Escriturar Reavaliação                   | 3404 Consulta por Empenho                           |
| 3695 Contas do Exercício                 | 3409 Demonstrativo Extra-Orçamentário         | 9474 Estomar Reavaliação                      | 3405 Consulta por Documento                         |
| 3696 Inclusão                            | 4723 Livro Diário                             | 9505 Escriturar Reavaliação                   | 3406 Consulta por CGM                               |
| 3697 Alteração                           | 4724 Impressão dos lançamentos Diários        | 4197 Utilitários da Contabilidade             | 3727 Receitas                                       |
| 3698 Exclusão                            | 4152 Cadastrais                               | 4198 Implantação de Receita                   | 3728 Contas                                         |
| 3558 Tipos de Compras                    | 3367 Plano de Contas                          | 4807 Encerramento de Período Contábil         | ALCO Committe Committee and                         |
| 3559 Inclusão                            | 3749 Sistema de Contas                        | 9713 Implantação Contratos                    | 228065 Conta Corrente                               |
| 3560 Alteração                           | 3391 Sistema de Contas Analítico              | 9699 Processar Implantação de Contratos       | 220000 Consulta Geral                               |
| 3561 Exclusão                            | 3385 Sistema de Contas Sintético              | 9712 Desprocessar Implantação de Contratos    | 3000867 Auditoria                                   |
| 9068 Plano de Contas (PCASP)             | 3748 Classificação das Contas                 | 9994 Manutenção Estrutural PCASP              | 9904 Consistência Contábil                          |
| 9069 Inclusão                            | 3752 Identificação do Sistema de Contas       | 10022 Encerramento do Exercício PCASP         | 2000247 Consistencia de lançamentos de Empenho      |
| 9070 Alteração                           | 3572 Histórico                                | 228126 Importação de arquivo externo para MSC | 2000246 Empenhos pela conta do Passivo Circulante   |
| 9071 Exclusão                            | 3753 Documentos de Lançamentos                | 3000362 Bloqueio Contábil por Tipo            | 3000947 Consist. de Lançamentos de Sup. de Fundos   |
| 9098 Alteração do Estrutural             | 3784 Transações de Lançamento                 | 3000363 Inclusão                              | 3001057 Liquidações com ISF iguais no 1º lançamento |
| 10339 Atualizar                          | 3751 Histórico de Lançamentos                 | 3000364 Alteração                             | 3001058 Liquidações e pagamentos com inconsistenci  |
| 9072 Plano de Contas Orçamentário        | 2008 Históricos Contábeis                     | 3000365 Exclusão                              | 3001059 Lançamentos manuais entre atributos P e F   |
| 9073 Inclusão                            | 9276 Eventos Contábeis (novo)                 | 228145 Retificação de Lançamentos             | 3001060 Arrecadações com inconsistência no atributo |
| 9082 Alteração                           | 9933 Plano de Contas Orçamentário             | 3938 Retificação por reprocessamento          |                                                     |
| 9083 Exclusão                            | 228062 Relação de Conta Corrente              | 228144 Retificação por alteração              |                                                     |

Exemplo.

As seções "**Filtros**" e "**Opções de Visualização**", permitem selecionar quais os filtros desejamos exibir na tela ou usarmos filtrando alguma informação por padrão.

|              | Coluna grid    | Label na Consulta |  |
|--------------|----------------|-------------------|--|
| $\checkmark$ | Conta          | Conta             |  |
| ~            | Descrição      | Descrição         |  |
| $\checkmark$ | Conta Corrente | Conta Corrente    |  |
| $\checkmark$ | Saldo Anterior | Saldo Anterior    |  |

Nesta seção são exibidas as colunas disponíveis. Aqui podemos definir quais queremos exibir na consulta, usando as caixas de seleção constantes à esquerda na grade e mudar o nome da coluna a ser exibida usando o campo "Label na Consulta". É opcional também a exibição na consulta da sigla das informações complementares, mediante marcação da caixa de seleção logo abaixo da grade, conforme exemplo da figura acima.

| Documentos:                        |                    | Adicionar         |
|------------------------------------|--------------------|-------------------|
| Código                             | Descrição          | Ação              |
| Total de Registros: 0              |                    |                   |
| Seleção de Contas Contas           | ábeis              |                   |
| Seleção de Contas Conta<br>Contas: | ábeis              | Adicionar         |
| Código                             | ábeis<br>Descrição | Adicionar         |
| Código                             | ábeis<br>Descrição | Adicionar         |
| Código                             | ábeis<br>Descrição | Adicionar<br>Ação |

Estas opções são, a exemplo das demais, possibilidades de exibir no formulário ou filtrar por padrão os eventos ou documentos e uma seleção múltipla de contas.

Prontas as configurações, basta clicar no botão "Salvar".

| Nome                    | Menu                              | Ações |  |
|-------------------------|-----------------------------------|-------|--|
| ornecedores por Recurso | Contabilidade > Consultas > Conta | AE    |  |
| -                       |                                   |       |  |
|                         |                                   |       |  |
|                         |                                   |       |  |
|                         |                                   |       |  |
|                         |                                   |       |  |
|                         |                                   |       |  |
|                         |                                   |       |  |
|                         |                                   |       |  |
|                         |                                   |       |  |
|                         |                                   |       |  |
|                         |                                   |       |  |
|                         |                                   |       |  |

A figura acima demonstra consultas salvas, que podem ser alteradas ou removidas.

Conforme exemplo criado, segue abaixo, conforme criei uma consulta, seu caminho e sua utilização.

| Áreas                                               | Módulos                  |   |                         |                                         |                                                         |   |                                            |
|-----------------------------------------------------|--------------------------|---|-------------------------|-----------------------------------------|---------------------------------------------------------|---|--------------------------------------------|
|                                                     | Contabilidade            |   | Cadastros<br>Relatórios | ~~~~~~~~~~~~~~~~~~~~~~~~~~~~~~~~~~~~~~~ | Lançamentos Contábeis (novo)<br>Lançamentos<br>Receitas | > | Consulta Geral<br>Fornecedores por Recurso |
| DB:EDUCAÇÃO                                         | S <sup>1</sup> Orçamento | Í | Procedimentos           | >                                       | Contas                                                  | 5 |                                            |
| DB:GESTOR                                           | Planejamento Tesouraria  |   |                         |                                         | Consulta Empenho<br>Conta Corrente                      | > |                                            |
| DB:PATRIMONIAL                                      |                          |   |                         | 1000                                    | Auditoria                                               | > |                                            |
| DB:RECURSOSHUMANOS      DB:SAÚDE      DB:TRIBUTÁRIO |                          |   |                         |                                         |                                                         |   |                                            |

| 🖍 Conta Corrente > Fornecedores por Recurso |                                      |                      |
|---------------------------------------------|--------------------------------------|----------------------|
|                                             | 5                                    |                      |
|                                             | Fornecedores por Recurso             |                      |
|                                             | Filtros                              |                      |
|                                             | Período: 01/01/2022 D a 31/01/2022 D |                      |
|                                             | Estrutural:                          | 21311                |
|                                             | Conta Contábil:                      |                      |
|                                             | Conta Corrente:                      | Recurso Vinculado 🗸  |
|                                             |                                      |                      |
|                                             |                                      | Pesquisar Emitir CSV |

| Consulta de Conta Corr                           | ente                              |                |                |               |               |              |
|--------------------------------------------------|-----------------------------------|----------------|----------------|---------------|---------------|--------------|
| prinecedores por Recur<br>Período:01/01/2022 a 3 | so<br>1/01/2022                   |                |                |               |               |              |
| Conta                                            | Descrição                         | Conta Corrente | Saldo Anterior | Débitos       | Créditos      | Saldo Final  |
| 2.1.3.1.1.01.00.00.00                            | FORNECEDORES E CREDORES NACIONAIS |                |                |               |               |              |
|                                                  |                                   | 100            | 0,00 C         | 8.322.878,73  | 8.334.485,38  | 11.606,65    |
|                                                  |                                   | 101            | 0,00 C         | 1.647.288,65  | 1.647.288,65  | 0,00         |
|                                                  |                                   | 204            | 0,00 C         | 236.960,28    | 236.960,28    | 0,00         |
|                                                  |                                   | 206            | 0,00 <b>C</b>  | 14.521.146,73 | 15.023.063,78 | 501.917,05   |
|                                                  |                                   | 207            | 0,00 C         | 57.698,74     | 66.421,77     | 8.723,03     |
|                                                  |                                   | 212            | 0,00 C         | 75,00         | 75,00         | 0,00         |
|                                                  |                                   | 236            | 0,00 C         | 31.811.969,98 | 34.717.117,45 | 2.905.147,47 |
|                                                  |                                   |                |                | 0.00          | 0.00          | 711 700 00   |

Opção disponibilizada para visualização em tela.

| -  |                 |                                   |     |                |                               |            |             |                      |      |         |      |   |
|----|-----------------|-----------------------------------|-----|----------------|-------------------------------|------------|-------------|----------------------|------|---------|------|---|
|    | Α               | В                                 | C   | D              | E F                           | G          | н           | 1                    | J    | K       | LM   | N |
| 1  | Conta           | Descrição                         | RV  | Saldo Anterior | Natureza Saldo Anterio Débito | s Créditos | Saldo Final | Natureza Saldo Final |      |         |      |   |
| 2  | 213110100000000 | FORNECEDORES E CREDORES NACIONAIS | 100 | 0              | 0 C                           | 8322878    | 73          | 8334485              | 38   | 11606   | 65 C |   |
| 3  | 213110100000000 | FORNECEDORES E CREDORES NACIONAIS | 101 | . 0            | 0 C                           | 1647288    | 65          | 1647288              | 65   | 0       | 0 C  |   |
| 4  | 213110100000000 | FORNECEDORES E CREDORES NACIONAIS | 204 | 0              | 0 C                           | 236960     | 28          | 236960               | 28   | 0       | 0 C  |   |
| 5  | 213110100000000 | FORNECEDORES E CREDORES NACIONAIS | 206 | 0              | 0 C                           | 14521146   | 73          | 15023063             | 78   | 501917  | 5 C  |   |
| 6  | 213110100000000 | FORNECEDORES E CREDORES NACIONAIS | 207 | 0              | 0 C                           | 57698      | 74          | 66421                | 77   | 8723    | 3C   |   |
| 7  | 213110100000000 | FORNECEDORES E CREDORES NACIONAIS | 212 | 0              | 0 C                           | 75         | 0           | 75                   | 0    | 0       | 0C   |   |
| 8  | 213110100000000 | FORNECEDORES E CREDORES NACIONAIS | 236 | 0              | 0 C                           | 31811969   | 98          | 34717117             | 45 2 | 2905147 | 47 C |   |
| 9  | 213110100000000 | FORNECEDORES E CREDORES NACIONAIS | SI  | 744738         | 23C                           | 0          | 0           | 0                    | 0    | 744738  | 23C  |   |
| 10 | Total:          |                                   |     | 744738         | 23 C                          | 116623430  | 42          | 0                    | 04   | 172132  | 43 C |   |
| 11 |                 |                                   |     |                |                               |            |             |                      |      |         |      |   |
| 12 |                 |                                   |     |                |                               |            |             |                      |      |         |      |   |

Opção disponibilizada para emissão em CSV.

#### **OUTROS RECURSOS**

## **Relatório Cadastral de Contas Contábeis X Contas Correntes** FINANCEIRO > Contabilidade > Relatórios > Cadastrais > Relação de Conta Corrente

Este relatório tem como objetivo demonstrar quais conta correntes estão vinculados a quais contas contábeis. Existem duas opções de filtro "conta corrente" e "conta contábil", nenhum deles é obrigatório, pois é possível emitir a relação geral de todos conta correntes que estão vinculados a alguma conta contábil.

Ao clicar em "Emitir" será apresentado o relatório demonstrado abaixo:

|                   |                            | Relação de Conta Corrente        |                                                   |
|-------------------|----------------------------|----------------------------------|---------------------------------------------------|
|                   |                            | Conta Corrente: 8                | Natureza da despesa detalhada                     |
|                   |                            | Estrutural:                      |                                                   |
|                   |                            |                                  | Emitir                                            |
|                   |                            |                                  |                                                   |
|                   | SPRINT-PREFEITUR           | A MUNICIPAL DE MARICA            | Relação dos Contas Correntes por Conta Contábil   |
|                   | RUA ALVARES DE CAS         | STRO, 346                        | Conta Corrente: 8 - Natureza da despesa detalhada |
|                   | MARICA - RJ                |                                  |                                                   |
| MARICA 1889       | 2126372055 - CNPJ          | : 29.131.075/0001-93             |                                                   |
|                   | www.marica.rj.gov.br       |                                  |                                                   |
|                   |                            | Legenda                          |                                                   |
| CTE - Categoria E | Econômica                  | ELE - Elemento de Despesa        | GND - Grupo de Natureza da Despesa                |
| IOD - Modalidad   | e de Aplicação             | SBELE - Desdobramento da Despesa | UG - Unidade Gestora                              |
|                   |                            |                                  |                                                   |
| Conto Corronto.   | Natureza da despesa detali | ada Atributos: UG   SBELE        | ELE   MOD   GND   CTE                             |

Exemplo de uma emissão parcial do relatório.

#### Conta Corrente nos Lançamentos Manuais

FINANCEIRO > Contabilidade > Procedimentos > Escrituração Contábil > Manutenção de Lançamentos > Inclusão

É sabido que nos lançamentos automáticos efetuados pelo E-cidade a origem das informações complementares é definida facilmente, pois é de fácil busca visto que normalmente estas informações são vinculadas ao Orçamento ou aos controles financeiros.

O mesmo não ocorre com os lançamentos contábeis feitos manualmente. Nestes casos, o sistema não tem como definir por si só quais as informações complementares vai utilizar e o usuário deverá informá-los sempre que utilizar uma conta que tenha um conta corrente a ela associado. Veja logo abaixo um exemplo prático:

| 👬 Manutenção de Lançamentos > Inclusão |               |                 |                      |               |
|----------------------------------------|---------------|-----------------|----------------------|---------------|
|                                        |               |                 |                      |               |
| Manutenção de Lancan                   | nentos        |                 |                      |               |
| Código Lancamento:                     |               |                 |                      |               |
| Data:                                  | 24/04/2022    |                 |                      |               |
| Lote:                                  |               |                 |                      |               |
| Documento:                             | 3000          | LANÇAMENTO GEN  | IÉRICO               |               |
| Conta Débito:                          | 64078         | 313110102000000 | AUXILIO ALIMENTAÇÃO  |               |
| Saldo / Sinal a Débito                 | 9.123.135,00  | D               |                      |               |
| Conta Crédito:                         | 25381         | 21311010000000  | FORNECEDORES E CREDO | RES NACIONAIS |
| Saldo / Sinal a Crédito                | 25.413.045,28 | С               |                      |               |
| Histórico:                             | 9018          | VLR REFERENTE   |                      |               |
| Valor:                                 | 100.00        |                 |                      |               |
| Texto Complementar                     | r:            |                 |                      |               |
| teste                                  |               |                 |                      |               |
|                                        |               |                 |                      |               |
|                                        |               |                 |                      |               |
|                                        |               |                 |                      |               |
|                                        |               | Inclu           | ir Pesquisar         |               |
|                                        |               |                 |                      |               |

Tela inicial do lançamento contábil, executado via menu: "DB:FINANCEIRO > Contabilidade > Procedimentos > Escrituração Contábil > Manutenção de Lançamentos > Inclusão"

| Atributos do lançamento<br>As contas selecionadas possuem atributos vinculados. Todos os atribut                                                                                                    | tos devem ser pre | reench  | dos.                                  |              |                                           |       |
|----------------------------------------------------------------------------------------------------|-------------------|---------|---------------------------------------|--------------|-------------------------------------------|-------|
| Atributos para lançamento contábil                                                                                                    |                   |         |                                       |              |                                           |       |
| Atenção: o atributo FR - Fonte de Recurso deve ser p                                                                                                    | preenchido com o  | o códig | o sequencial do E-cidade, devidamente | cadastrado e | m Orçamento > Cadastro > Tipos de Rec     | ursos |
|                                                                                                    |                   |         |                                       |              |                                           |       |
| Conta Contábil                                                                                                    | Nati              | tureza  | Conta Corrente                        | Sigla        | Atributo                                  | Va    |
| 17481 - 64078 - 313110102000000 - AUXILIO ALIMENTAÇÃO                                                                                                    | 1                 | D       | 1 - MSC                               | PO           | 1 - Poder ou Órgão                        | 499   |
| 13519 - 25381 - 21311010000000 - FORNECEDORES E CREDORES                                                                                                    | NACIONAI:         | С       | 1 - MSC                               | PO           | 1 - Poder ou Órgão                        | 499   |
| 13519 - 25381 - 213110100000000 - FORNECEDORES E CREDORES                                                                                                    | NACIONAL          | С       | 1 - MSC                               | FP           | 2 - Superávit Financeiro (Financeiro/Perm | 1     |
| 13519 - 25381 - 21311010000000 - FORNECEDORES E CREDORES                                                                                                    | NACIONAI:         | С       | 1-MSC                                 | FR           | 3 - Fonte ou Destinação de Recursos       | 0100  |
| 13519 - 25381 - 21311010000000 - FORNECEDORES E CREDORES                                                                                                    | NACIONAI:         | С       | 8 - Natureza da despesa detalhada     | CTE          | 8 - Categoria Econômica                   | 9     |
| 13519 - 25381 - 213110100000000 - FORNECEDORES E CREDORES                                                                                                    | NACIONAL          | С       | 8 - Natureza da despesa detalhada     | UG           | 9 - Unidade Gestora                       | 0     |
|                                                                                                    | NACIONAL          | С       | 8 - Natureza da despesa detalhada     | GND          | 10 - Grupo de Natureza da Despesa         | 9     |
| 13519 - 25381 - 213110100000000 - FORNECEDORES E CREDORES                                                                                                    | NACIONAI          | С       | 8 - Natureza da despesa detalhada     | MOD          | 11 - Modalidade de Aplicação              | 90    |
| 13519 - 25381 - 21311010000000 - FORNECEDORES E CREDORES<br>13519 - 25381 - 21311010000000 - FORNECEDORES E CREDORES                                                                                                    |                   | ~       | 8 - Natureza da despesa detalhada     | ELE          | 12 - Elemento de Despesa                  | 99    |
| 13519 - 25381 - 21311010000000 - FORNECEDORES E CREDORES<br>13519 - 25381 - 21311010000000 - FORNECEDORES E CREDORES<br>13519 - 25381 - 21311010000000 - FORNECEDORES E CREDORES                                                             | NACIONAL          | L .     |                                       | COLLE        | 13 - Desdobramento da Despesa             | 99    |
| 13519 - 25381 - 21311010000000 - FORNECEDORES E CREDORES<br>13519 - 25381 - 21311010000000 - FORNECEDORES E CREDORES<br>13519 - 25381 - 21311010000000 - FORNECEDORES E CREDORES<br>13519 - 25381 - 21311010000000 - FORNECEDORES E CREDORES | NACIONAI:         | c       | 8 - Natureza da despesa detalhada     | SDELE        |                                           |       |

Tela aberta logo após a primeira confirmação da inclusão do lançamento contábil.

Quando se inclui um lançamento contábil manual (documento 3000), o sistema abre logo após a confirmação, a tela representada na figura acima, contendo todas as informações complementares associadas às contas contábeis debitadas e creditadas, identificando aquelas pertencentes a Matriz de Saldos Contábeis e aquelas pertencentes ao mecanismo de conta corrente utilizado pelo Ente. Para os atributos da MSC são sugeridos padrões que podem ser alterados. Os atributos da conta corrente devem ser digitados pelo usuário. Após a inclusão das informações, o usuário deverá confirmar com um clique no botão "Salvar", logo abaixo da grade.

| Total de Registros: 11 |                        |  |
|------------------------|------------------------|--|
|                        | Salvar   Limpar Campos |  |

#### CATÁLOGO DE CONTA CORRENTE E INF. COMPLEMENTARES

| Conta Corrente                   | Inf. Complementar            | Sigla |
|----------------------------------|------------------------------|-------|
|                                  | Categoria Econômica          | CTE   |
| Categoria Economica              | Unidade Gestora              | UG    |
| Course de Nictoriero de Dourocou | Grupo de Natureza da Despesa | GND   |
| Grupo de Natureza da Despesa     | Unidade Gestora              | UG    |
| N 11'1 1 1 1 1' ~                | Modalidade de Aplicação      | MOD   |
| Modalidade de Aplicação          | Unidade Gestora              | UG    |
|                                  | Elemento de Despesa          | ELE   |
| Elemento de Despesa              | Unidade Gestora              | UG    |
|                                  | Categoria Econômica          | СТЕ   |
|                                  | Grupo de Natureza da Despesa | GND   |
| Natureza da Despesa              | Modalidade de Aplicação      | MOD   |
|                                  | Elemento de Despesa          | ELE   |
|                                  | Unidade Gestora              | UG    |
|                                  | Categoria Econômica          | CTE   |
| Natureza da Despesa Detalhada    | Grupo de Natureza da Despesa | GND   |

|                      | Modalidade de Aplicação      | MOD   |
|----------------------|------------------------------|-------|
|                      | Elemento de Despesa          | ELE   |
|                      | Desdobramento da Despesa     | SBELE |
|                      | Unidade Gestora              | UG    |
|                      | Órgão                        | ORG   |
| Unidade Orçamentária | Unidade Orçamentária         | UO    |
|                      | Unidade Gestora              | UG    |
|                      | Código do Banco              | BCO   |
|                      | Código da Agência            | AGE   |
| Domicílio Bancário   | Código da Conta Corrente     | СТА   |
|                      | CNPJ da Conta Corrente       | CNPJ  |
|                      | Unidade Gestora              | UG    |
|                      | Número do Contrato           | CTR   |
| Acordo / Contrato    | Ano                          | ANO   |
| Acordo / Contrato    | CGM                          | CRE   |
|                      | Unidade Gestora              | UG    |
|                      | CGM                          | CRE   |
| Cradar               | CNPJ/CPF                     | IDE   |
| Credoi               | Código da Inscrição Genérica | GEN   |
|                      | Unidade Gestora              | UG    |
|                      | Ano do Empenho               | ANO   |
| Despesa Empenhada    | Nº da Nota de Empenho        | NE    |
|                      | Unidade Gestora              | UG    |
|                      | Ano do Empenho               | ANO   |
| Despesa Liquidada    | Nº da Nota de Empenho        | NE    |
| Despesa Elquidada    | Nº da Nota de Liquidação     | NL    |
|                      | Unidade Gestora              | UG    |
|                      | Ano do Empenho               | ANO   |
|                      | Nº da Nota de Empenho        | NE    |
| Despesa Paga         | Nº da Nota de Liquidação     | NL    |
|                      | Nº da Ordem de Pagamento     | OP    |
|                      | Unidade Gestora              | UG    |

|                                 | Esfera Orçamentária                       | EO   |
|---------------------------------|-------------------------------------------|------|
|                                 | Órgão                                     | ORG  |
|                                 | Unidade Orçamentária                      | UO   |
|                                 | Função                                    | FUN  |
|                                 | Subfunção                                 | SUBF |
|                                 | Programa                                  | PROG |
|                                 | Ação                                      | AC   |
| Celula da Despesa               | Localizador de Gastos                     | SLG  |
|                                 | Identificador de Uso da Fonte de Recursos | IUFR |
|                                 | Tipo de Detalhamento da Fonte de Recursos | TDFR |
|                                 | Grupo da Fonte de Recursos                | GFR  |
|                                 | Especificação da Fonte de Recursos        | EFR  |
|                                 | Identificador de Resultado Primário       | IRP  |
|                                 | Unidade Gestora                           | UG   |
|                                 | Função                                    | FUN  |
| Função e Subfunção              | Subfunção                                 | SUBF |
|                                 | Unidade Gestora                           | UG   |
| Indicador de Regultado Primério | Indicador de Resultado Primário           | IRP  |
|                                 | Unidade Gestora                           | UG   |
| Esfara Oraamantária             | Esfera Orçamentária                       | EO   |
|                                 | Unidade Gestora                           | UG   |
|                                 | Grupo da Fonte de Recursos                | GFR  |
| Fonte e Grupo                   | Especificação da Fonte de Recursos        | EFR  |
|                                 | Unidade Gestora                           | UG   |
| Fonto da Dogursos               | Especificação da Fonte de Recursos        | EFR  |
|                                 | Unidade Gestora                           | UG   |
|                                 | Identificador de Uso da Fonte de Recursos | IUFR |
|                                 | Tipo de Detalhamento da Fonte de Recursos | TDFR |
| Fonto Datalhada                 | Grupo da Fonte de Recursos                | GFR  |
| rome Detamata                   | Especificação da Fonte de Recursos        | EFR  |
|                                 | Identificador de Resultado Primário       | IRP  |
|                                 | Unidade Gestora                           | UG   |

| Plano Orçamentário     | Plano Orçamentário                        | РО   |
|------------------------|-------------------------------------------|------|
|                        | Unidade Gestora                           | UG   |
| Limite de Saque        | Identificador de Uso da Fonte de Recursos | IUFR |
|                        | Tipo de Detalhamento da Fonte de Recursos | TDFR |
|                        | Grupo da Fonte de Recursos                | GFR  |
|                        | Especificação da Fonte de Recursos        | EFR  |
|                        | Identificador de Resultado Primário       | IRP  |
|                        | Unidade Gestora                           | UG   |
|                        | Vinculação de Pagamentos                  | VP   |
|                        | Código do Banco                           | BCO  |
|                        | Código da Agência                         | AGE  |
|                        | Código da Conta Corrente                  | СТА  |
|                        | CNPJ da Conta Corrente                    | CNPJ |
|                        | Identificador de Uso da Fonte de Recursos | IUFR |
| Célula da Receita      | Tipo de Detalhamento da Fonte de Recursos | TDFR |
|                        | Grupo da Fonte de Recursos                | GFR  |
|                        | Especificação da Fonte de Recursos        | EFR  |
|                        | Detalhamento da Fonte de Recursos         | DFR  |
|                        | Natureza da Receita                       | NREC |
|                        | Unidade Gestora                           | UG   |
| Restos a Pagar         | Nº da Nota de Empenho                     | NE   |
|                        | Ano do Empenho                            | ANO  |
|                        | Identificador de Uso da Fonte de Recursos | IUFR |
|                        | Tipo de Detalhamento da Fonte de Recursos | TDFR |
|                        | Grupo da Fonte de Recursos                | GFR  |
|                        | Especificação da Fonte de Recursos        | EFR  |
|                        | Detalhamento da Fonte de Recursos         | DFR  |
|                        | Unidade Gestora                           | UG   |
| Fonte Resumida         | Grupo da Fonte de Recursos                | GFR  |
|                        | Especificação da Fonte de Recursos        | EFR  |
| Acordo/Empenho/Recurso | Número do Contrato                        | CTR  |

|  | Ano                             | ANO |
|--|---------------------------------|-----|
|  | CGM                             | CRE |
|  | Fonte ou Destinação de Recursos | FR  |
|  | Unidade Gestora                 | UG  |

## FONTES DE RECURSO NO CONTA CORRENTE

O quadro seguinte demonstrará de onde o sistema buscará a fonte de recursos para gravar no mecanismo de conta corrente em cada tipo de evento realizado no sistema.

| Tipo de Evento no E-cidade                                                          | Origem da Fonte de Recursos                                                                                                    |  |
|-------------------------------------------------------------------------------------|----------------------------------------------------------------------------------------------------|--|
| Empenho, Controle da Despesa em Liquidação e<br>Liquidação de despesas do exercício | A Fonte de Recursos será sempre a vinculada a dotação<br>Orçamentária.                                                                                                    |  |
| Liquidação e Cancelamento de Restos a Pagar                                         | A Fonte de Recursos será sempre a vinculada ao cadastro de Restos a Pagar.                                                                                                    |  |
| Pagamento de Empenhos                                                               | <ul> <li>Parâmetro "Domicílio Bancário" ativado:</li> <li>Fonte de Recursos vinculada a dotação orçamentária do empenho.</li> <li>Parâmetro "Domicílio Bancário" desativado:</li> <li>Fonte de Recursos vinculada a conta pagadora escolhida na agenda de pagamentos.</li> </ul> |  |
| Pagamento de Restos a Pagar                                                         | <ul> <li>Parâmetro "Domicílio Bancário" ativado:</li> <li>Fonte de Recursos vinculada ao cadastro de Restos a Pagar.</li> <li>Parâmetro "Domicílio Bancário" desativado:</li> <li>Fonte de Recursos vinculada a conta pagadora escolhida na agenda de pagamentos.</li> </ul>     |  |
| Arrecadação de Receita                                                              | Fonte de Recursos será sempre a vinculada a Previsão da Receita no Orçamento.                                                                                                    |  |
| Operações Financeiras Extra Orçamentárias (todas)                                   | <ul> <li>Parâmetro "Domicílio Bancário" ativado:</li> <li>Fonte de Recursos vinculada a contrapartida da conta bancária utilizada.</li> <li>Parâmetro "Domicílio Bancário" desativado:</li> <li>Fonte de Recursos vinculada a conta pagadora ou recebedora escolhida.</li> </ul> |  |